**GUIDE D'UTILISATION SERVICE NUMÉRIQUE DU STATIONNEMENT POUR LES PARTICULIERS** 

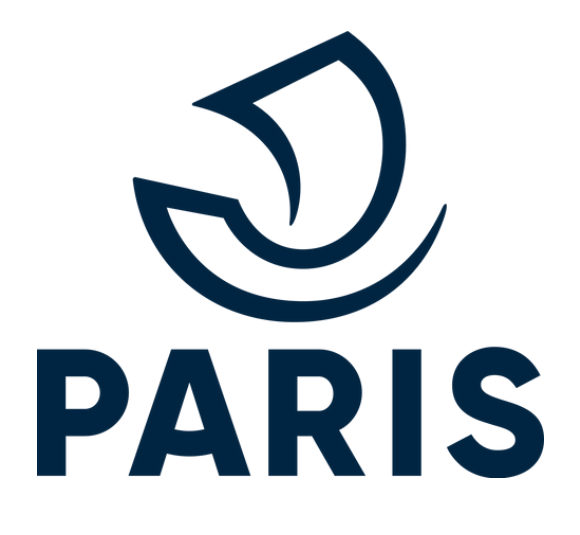

## **A** Cette démarche nécessite un **compte Mon Paris**

Comment rejoindre le service numérique via ma page Mon Paris?

#### **BON À SAVOIR**

Il est conseillé d'utiliser le navigateur web **Edge** 

#### cliquez sur Services Deris (S) PARIS Municipalité Oue faire à Paris? A Mon Paris Participez ! Mon tableau de bord Mon profil Contacter la ville Mon Tableau de bord Mes demandes Retrouvez le suivi centralisé des demandes que yous avez effectuée

auprès des différents services numériques de la ville.

Vous n'avez fait aucune demande

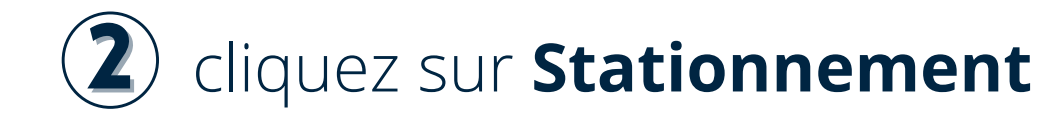

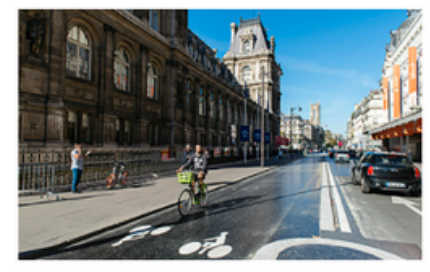

#### **Mobilités**

Véhicules partagés

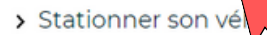

Stationnement

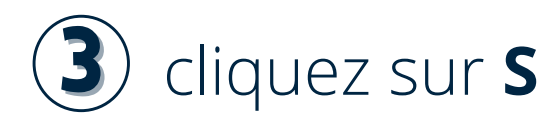

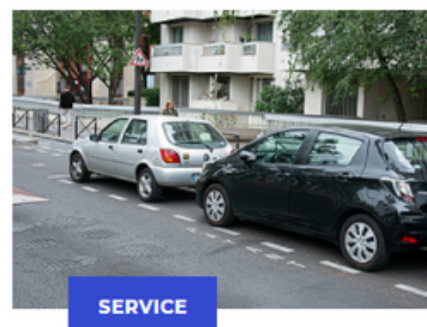

Stationnement résidentiel : mode d'emploi

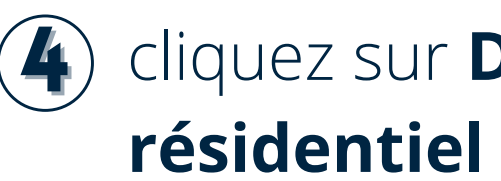

#### Demander ou renouveler un droit de stationnement

Information : À compter du 12 juillet 2021, un seul droit est accordé par usager (même nom, prénom adresse parisienne et compte Mon Paris (2).

#### Service numérique

Ouverture sous 10 jours ouvrés, soit 15 jours calendaires

Attention : chaque demandeur doit impérativement utiliser un compte "Mon Paris" & distinct. Au sein d'un même fover, chaque membre peut bénéficier d'un droit résident pour son véhicule Il doit pour cela en faire la demande en son nom soit par courrier, soit en créant un compte Mon Paris 🖪 Exemple : si vous faites la demande au bénéfice d'un tiers, celle-ci devra être faite via le compte dudit tiers et non le vôtre.

#### (3) cliquez sur Stationnement résidentiel : mode d'emploi

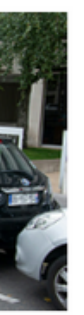

#### cliquez sur **Demander un droit de stationnement**

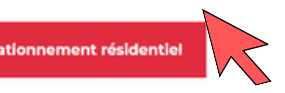

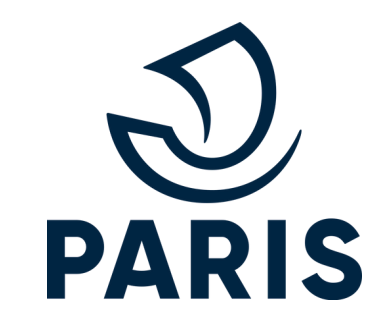

## Munissez-vous des **documents** suivants :

- Certificat d'immatriculation
- Dernier avis d'imposition sur le revenu (4 pages)

Mon dernier avis d'imposition n'est pas encore à mon adresse actuelle, que faire ? Je fournis une attestation de contrat d'énergie de moins de 3 mois

## **CAS PARTICULIERS**

## **VÉHICULE DE FONCTION**

- Certificat d'immatriculation au nom de la société
- Fiche de paie (où figue l'avantage en nature au sens des codes général des impôts et de la sécurité sociale)
- Attestation employeur de moins de 3 mois (activité en cours et immatriculation du véhicule)

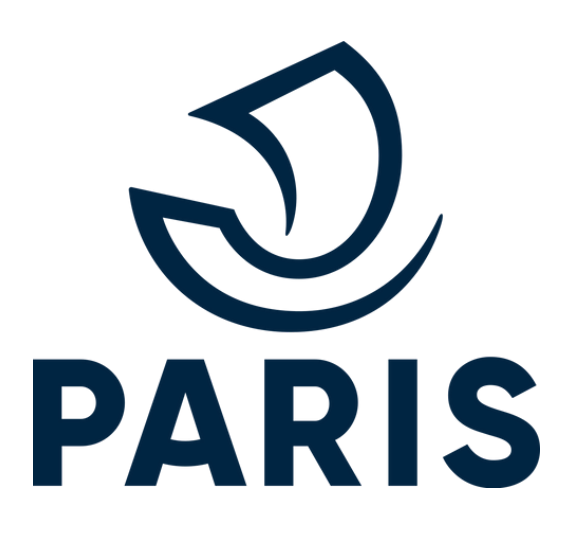

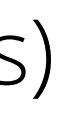

## SITUATION DE HANDICAP

Lettre MDPH

• Avis d'imposition du bénéficiaire et/ou de l'accompagnant dans le cas échéant

Certificat d'immatriculation + éventuellement copie du livret de famille si accompagnant

## ou de vos identifiants France Connect

### BON À SAVOIR

En passant par FranceConnect et si vous êtes éligible, vous accéderez en **DEUX CLICS** à l'activation du produit choisi.

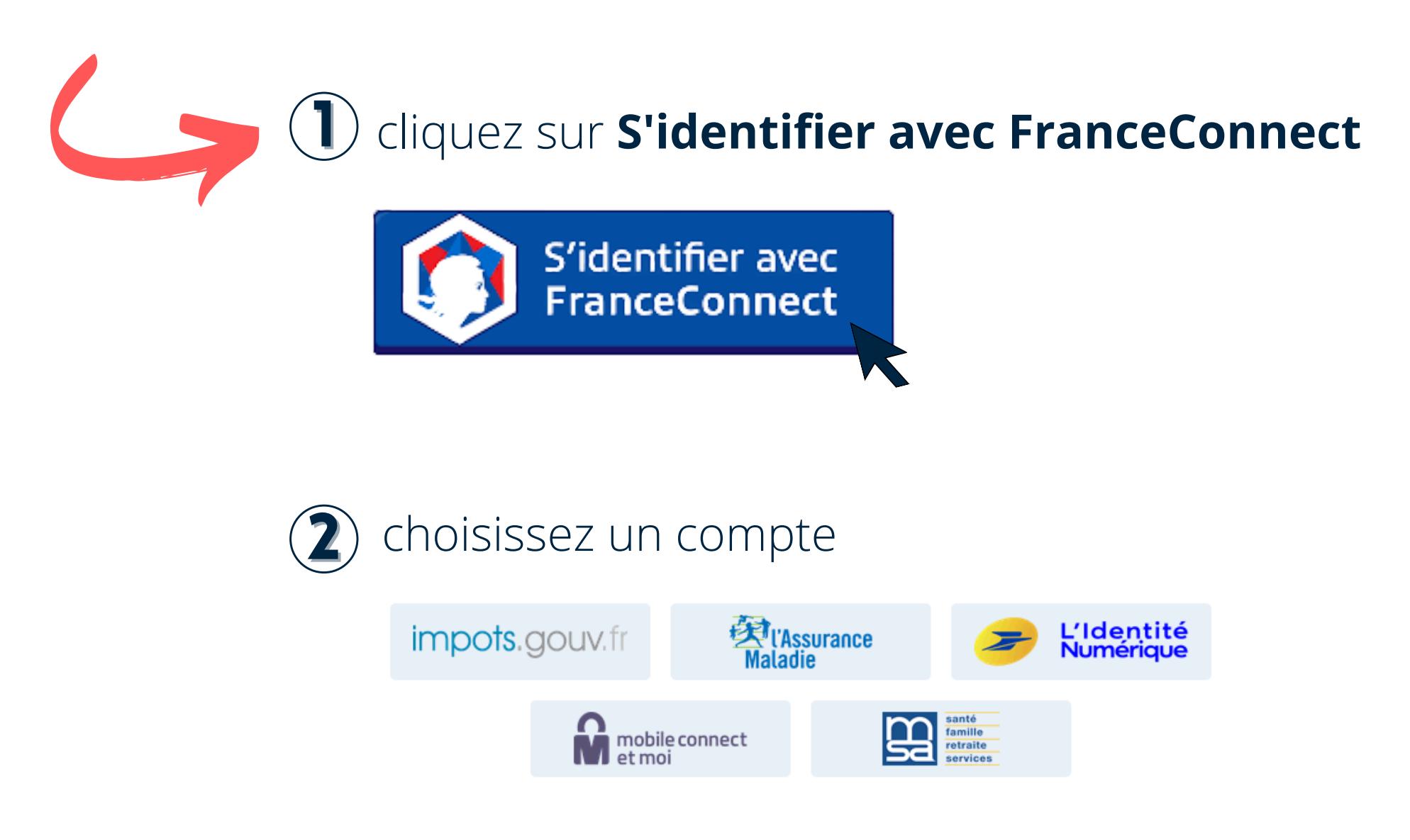

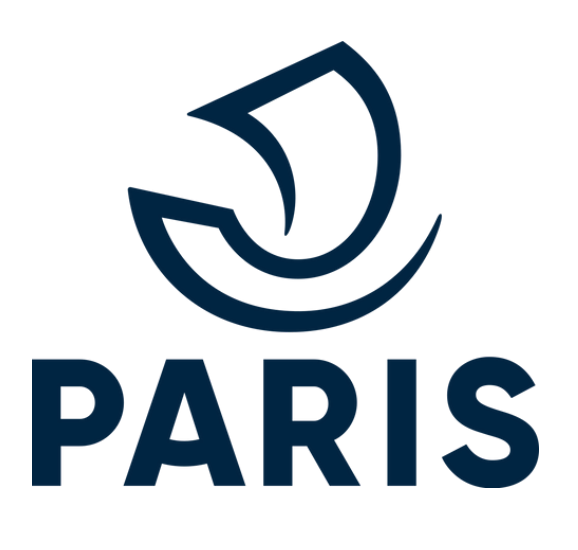

Découvrir le **service numérique** du stationnement pour les particuliers

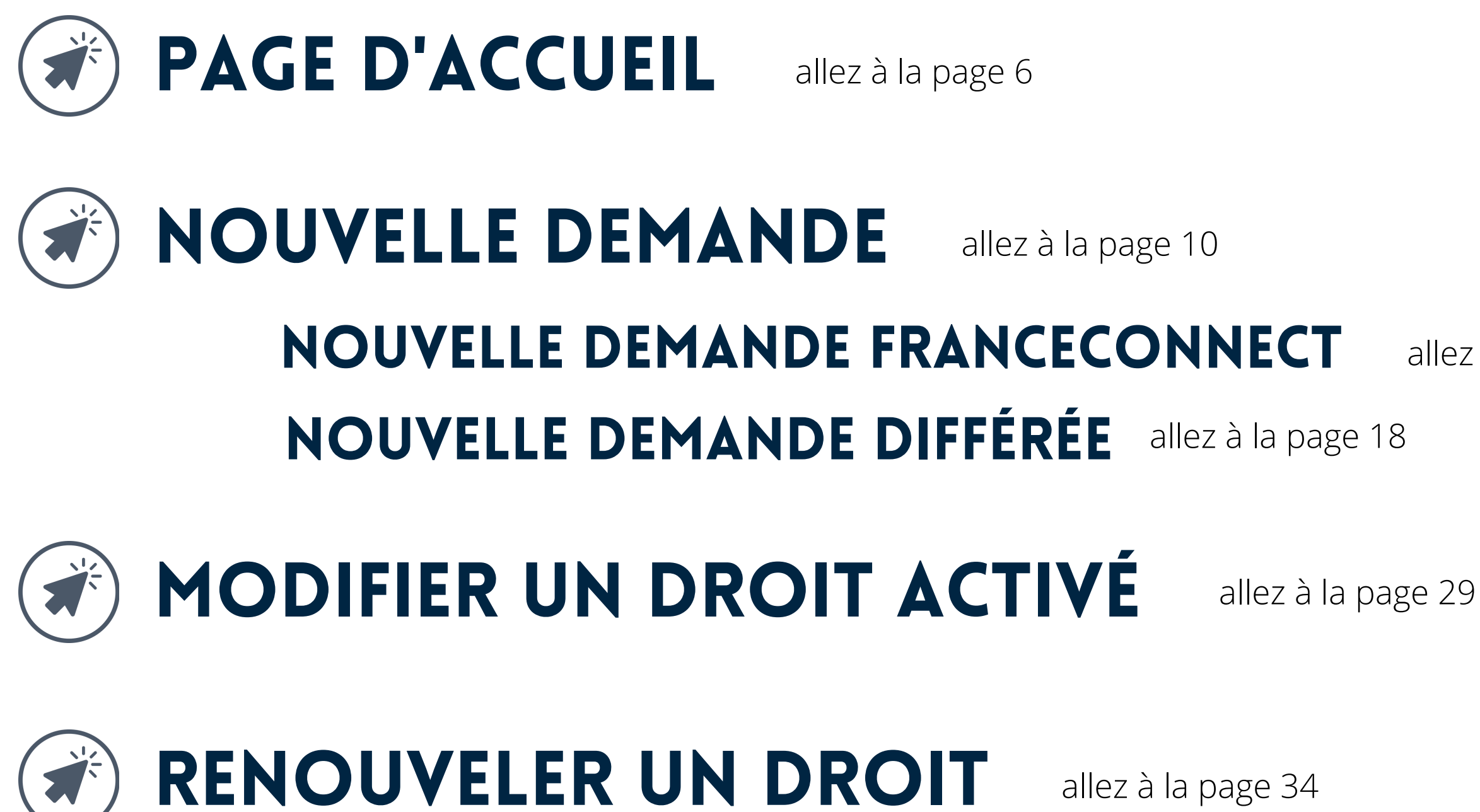

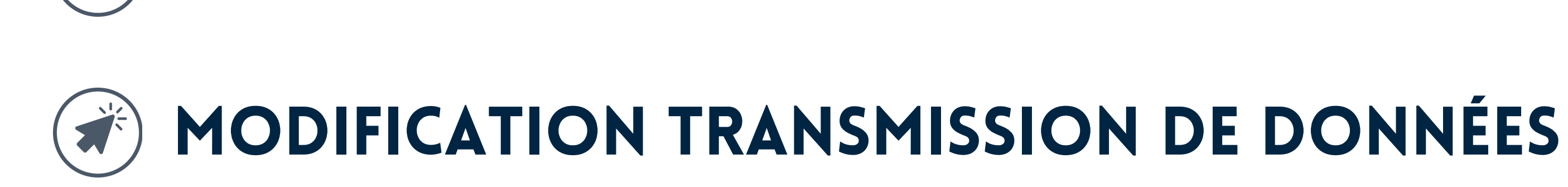

allez à la page 13

allez à la page 34

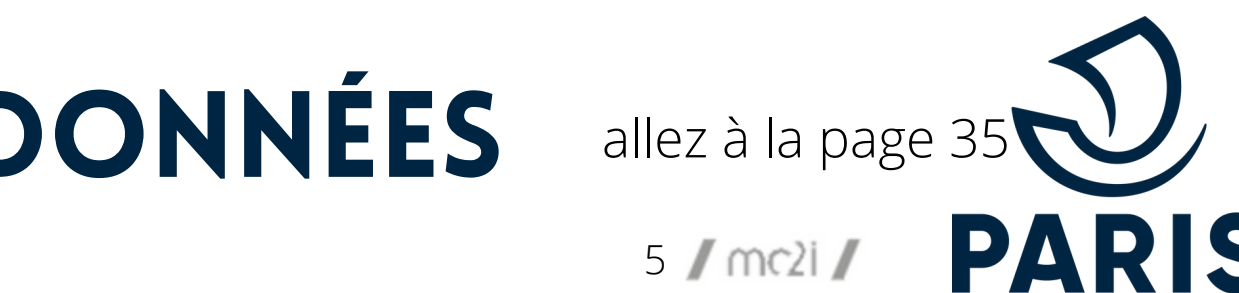

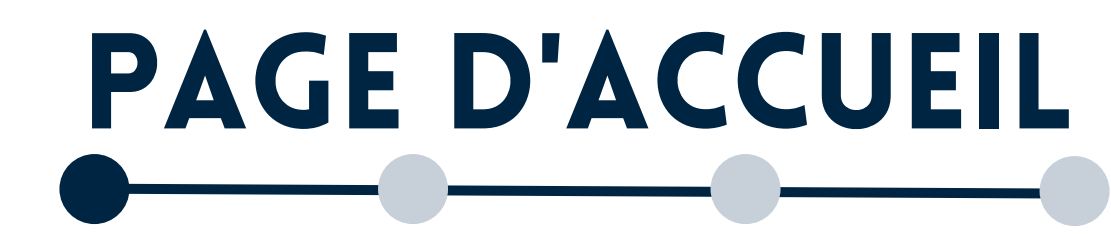

### **CONNEXION À VOTRE COMPTE MONPARIS**

DARIS

Droit de stationnement résidentiel

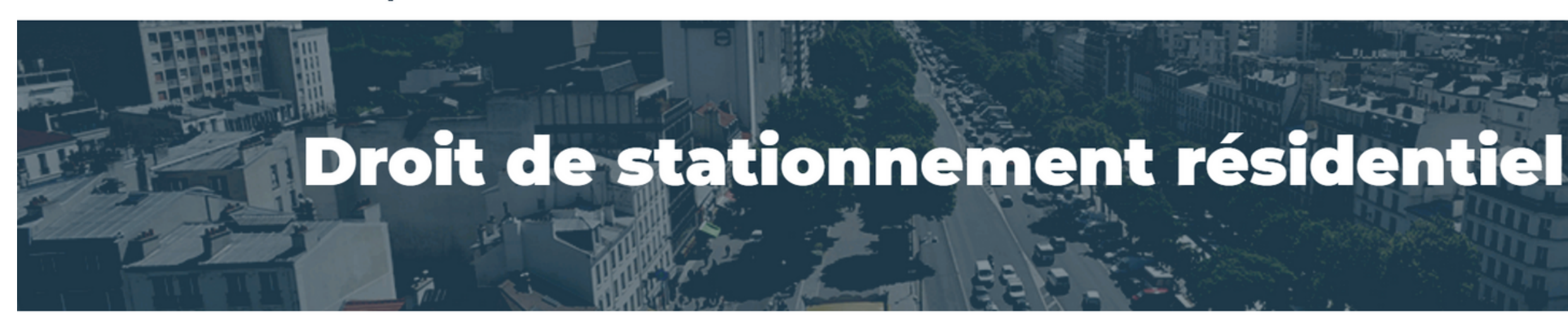

## Un droit de stationnement, c'est bénéficier d'un tarif préférentiel

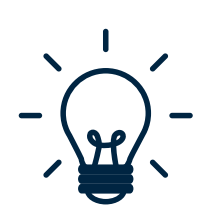

#### BON À SAVOIR

Vous pouvez vous connecter via votre compte FranceConnect.

Vous êtes automatiquement connecté si vous êtes déjà connecté à votre compte MonParis.

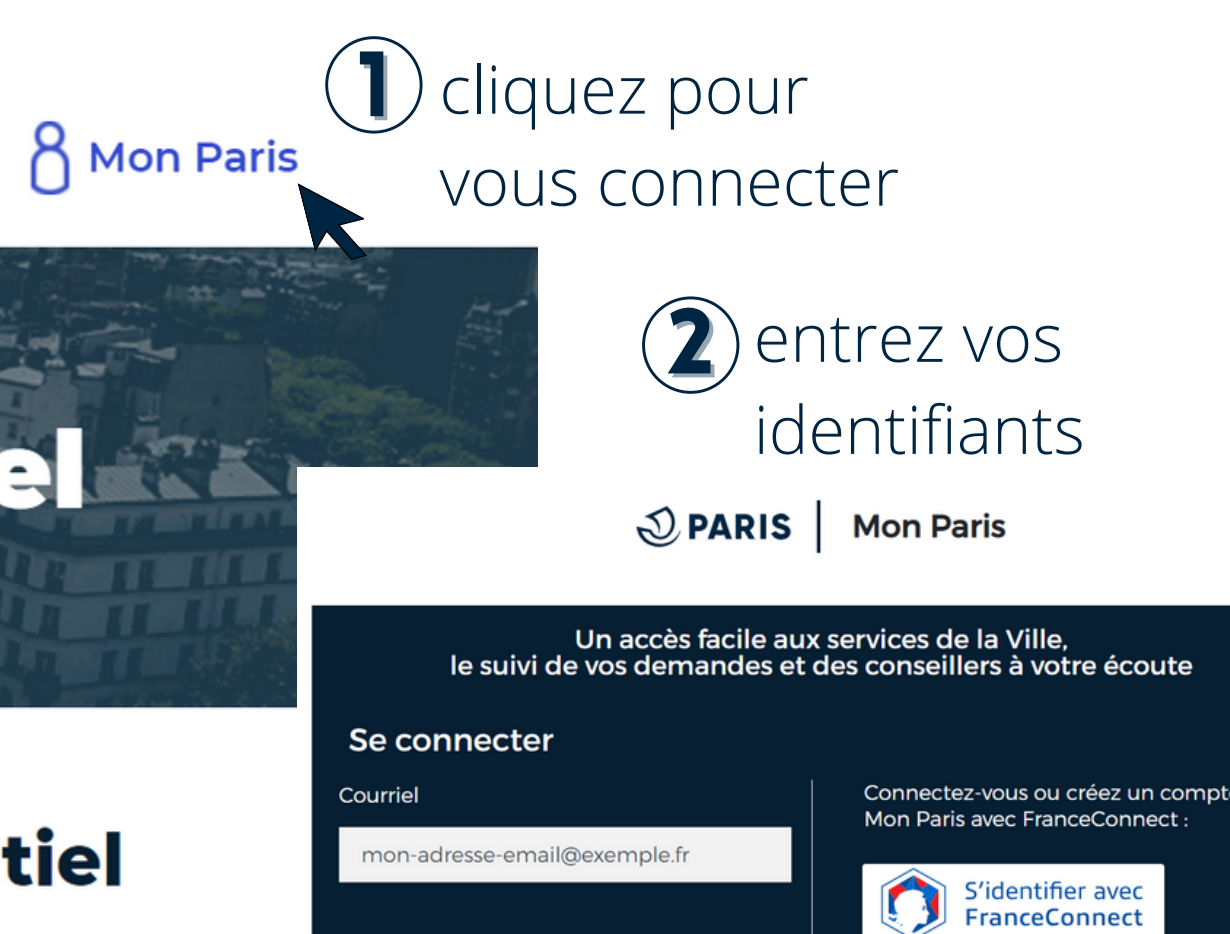

J'ai oublié mon mot de pa

Pas encore de compte

Mot de passe Mon Paris

Votre mot de passe

SE CONNECTE

Plus d'informations sur FranceConnect

FranceConnect, c'est la solution proposée par l'État pour sécuriser et simplifier la connexion, qui vous permet de valider vos informations sans fournir de document justificatif.

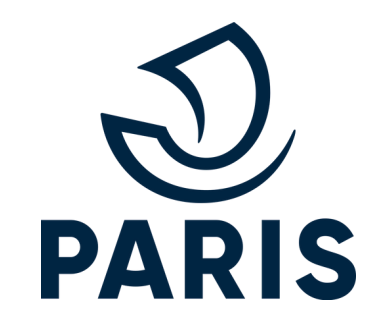

# PAGE D'ACCUEIL

#### **EXPLICATIONS DU PROCESSUS**

#### Le stationnement résidentiel

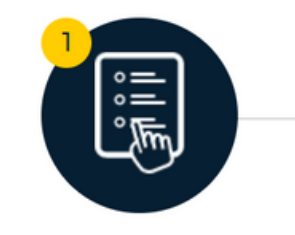

Je choisis la méthode de demande, avec réponse immédiate ou différée

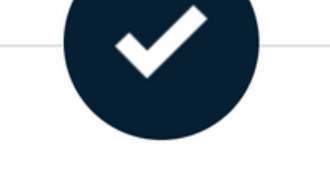

J'obtiens mon droit de stationnement gratuit ou payant

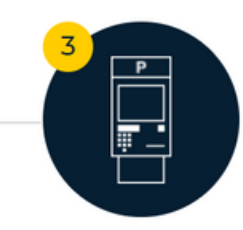

Je paie un tarif préférentiel chaque fois que je stationne, ou je bénéficie du stationnement gratuit

Le stationnement résidentiel est réservé aux voitures ou petites camionnettes (véhicules légers) pour les résidents principaux parisiens.

Retrouvez toutes les informations en détails sur Paris.fr

#### Le référencement Handi'Stat

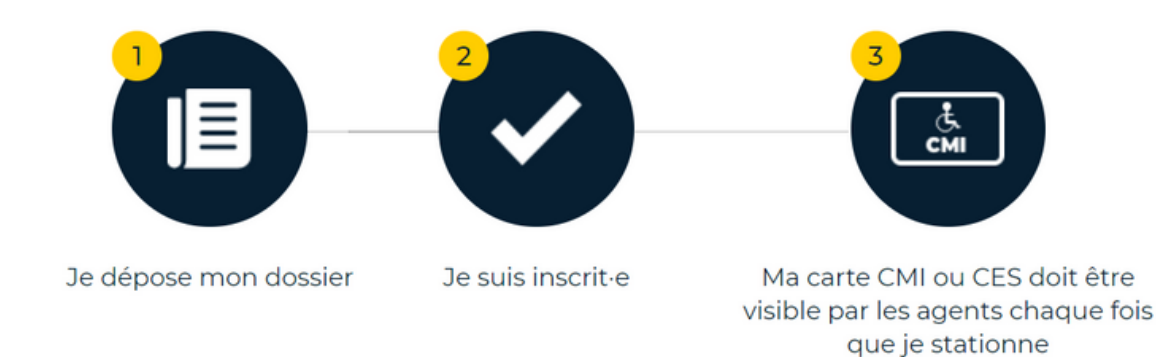

En tant que personne en situation de handicap, vous pouvez demander votre référencement Handi'Stat ici. Ce référencement vous permettra de stationner sans avoir à demander un ticket de stationnement HANDIcap. Le stationnement reste gratuit pour vous.

₽

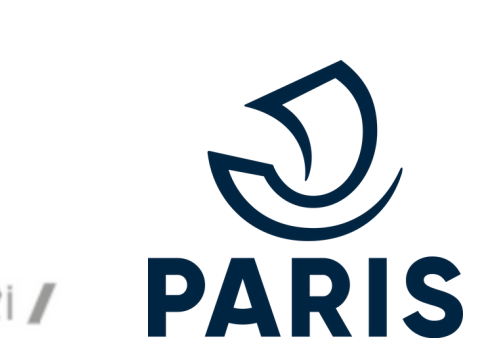

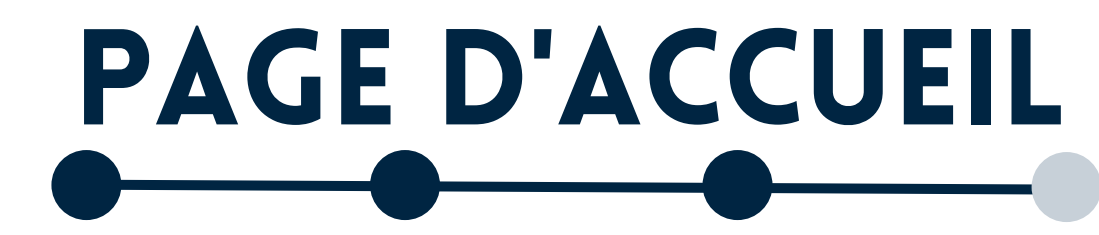

#### SUIVRE MES DEMANDES

## Suivez vos demandes

- Suivez l'avancée de votre demande
- Payez votre droit de stationnement
- Renouvelez votre droit de stationnement
- Transférez votre droit de stationnement vers un autre véhicule
- Modifiez votre adresse résidentielle principale

Suivre vos demandes

cliquez pour suivre vos demandes en cours

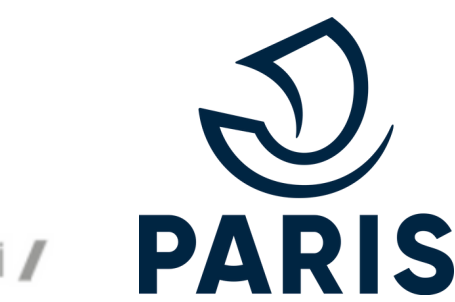

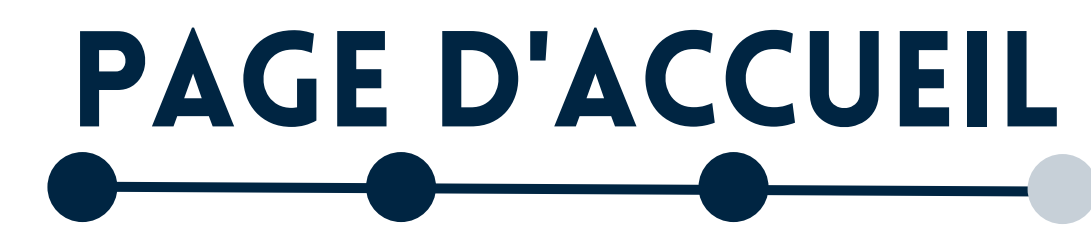

#### FAIRE UNE NOUVELLE DEMANDE

#### Faites une nouvelle demande

CHOISISSEZ LE TYPE DE DROIT QUI VOUS INTÉRESSE :

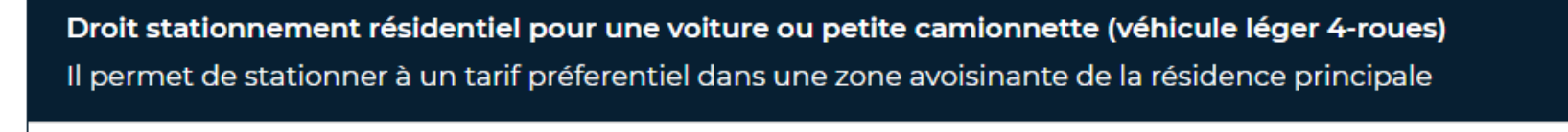

Je peux en bénéficier si ma résidence principale est à Paris. Ce droit est gratuit pour les véhicules basse émission

Choisir cette offre

#### cliquez pour faire une demande pour véhicule léger 4-roues

#### **Référencement Handi'Stat'**

Il permet de faire référencer le véhicule principal des personnes en situation de handicap afin de bénéficier, sans autre formalité, de la gratuité du stationnement de surface

Je peux en bénéficier si je suis titulaire d'une carte CES ou CMI mention stationnement

Choisir cette offre

cliquez pour faire une demande de référencement Handi'Stat'

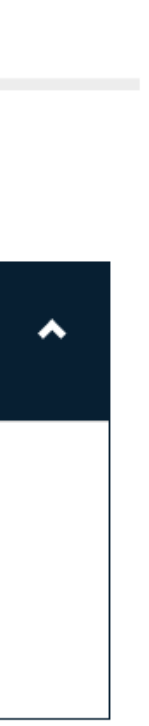

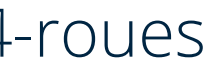

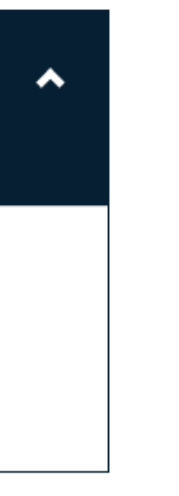

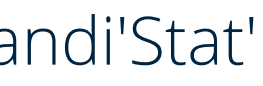

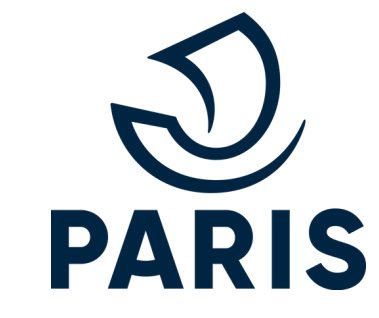

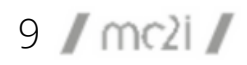

## **NOUVELLE DEMANDE**

**4**)

**DARIS** 

#### CHOIX DU TYPE DE DROIT

- allez en bas de la page d'accueil
- déroulez le droit que vous souhaitez

#### Faites une nouvelle demande

CHOISISSEZ LE TYPE DE DROIT QUI VOUS INTÉRESSE

Droit stationnement résidentiel pour une voiture ou petite camionnette (véhicule léger 4-roues) Il permet de stationner à un tarif préferentiel dans une zone avoisinante de la résidence principale

Je peux en bénéficier si ma résidence principale est à Paris. Ce droit est gratuit pour les véhicules basse émission

Choisir cette off

OU

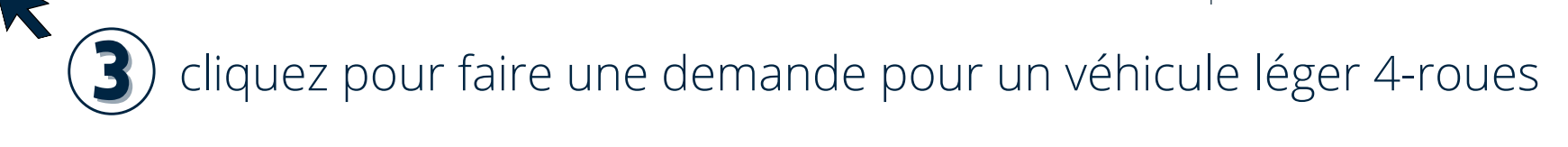

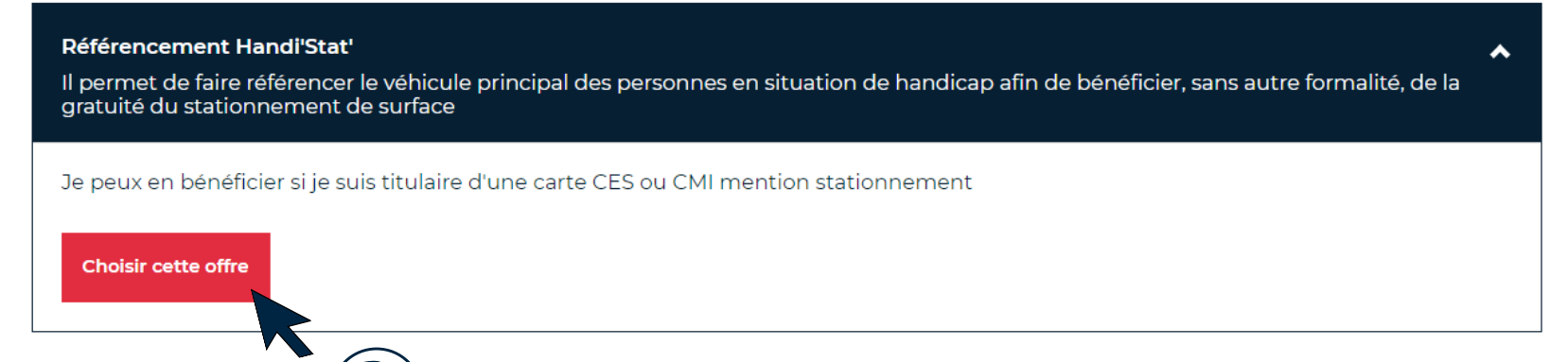

cliquez pour faire une demande référencement Handi'Stat'

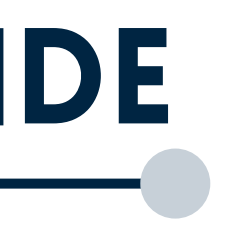

#### connexion sur Mon Paris (si vous n'êtes pas déjà connecté)

| PARIS                              | Services                                               | Municipalité                                                                                             | Participez !                                                 | 🗍 Que faire à Paris ?                | 8 Mon Paris |
|------------------------------------|--------------------------------------------------------|----------------------------------------------------------------------------------------------------|--------------------------------------------------------------|--------------------------------------|-------------|
| 🖁 Mon Paris                        | Un accès facil<br>le suivi de vos                      | e aux services de la Ville c<br>demandes et des conseil                                                  | le Paris,<br>lers à votre écoute.                            |                                      |             |
| Se connecter                       |                                                        |                                                                                                    |                                                              |                                      |             |
| Courriel                           |                                                        | Mot de passe                                                                                             | Mon Paris                                                    |                                      |             |
| Votre adresse électronique         |                                                        | Mot de pas                                                                                               | se                                                           |                                      |             |
| Se connecter                       | Vous n'ave;<br><u>Créer votre</u>                      | z pas encore de comp<br><u>e compte Mon Paris</u><br>—— OU ———                                           | <del>J'ai out</del><br>ote ?                                 | <u>lié mon mot de passe</u>          |             |
| S'identifier avec<br>FranceConnect | FranceCor<br>simplifier<br>sans fourr<br>Plus d'inforn | nnect, c'est la solutior<br>la connexion, qui vou<br>nir de document justii<br>nations sur FranceConnect | n proposée par l'État ;<br>s permet de valider v<br>ficatif. | pour sécuriser et<br>ps informations |             |

#### **BON À SAVOIR**

Si vous n'avez pas encore de compte, cliquez sur **Créer votre compte Mon Paris** 

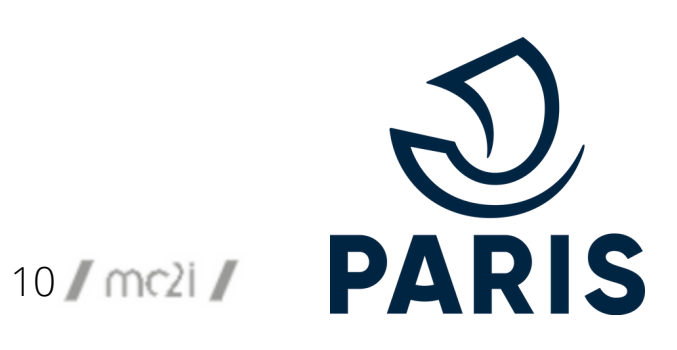

## **NOUVELLE DEMANDE**

#### CHOIX DE LA MÉTHODE DE DEMANDE

Choix de la méthode de demande

#### Informations préalables

#### Immatriculation <sup>4</sup>

AA-123-AA

Format: AB-123-CD ou 1234 ABC 75

Statut du véhicule \*

O un véhicule personnel

O un véhicule de fonction

Avez-vous déménagé depuis le 1er janvier 2021 \*

O Oui

O Non

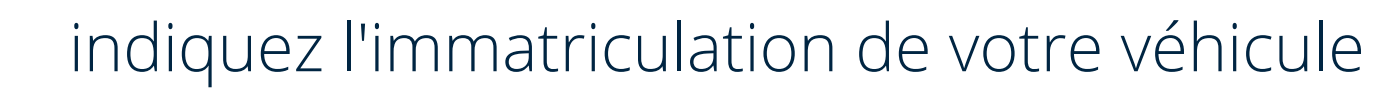

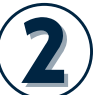

sélectionnez le statut de votre véhicule **véhicule de fonction** signifie que sur votre dernière fiche de paie il y a la mention « avantage en nature : voiture » avec un montant non nul

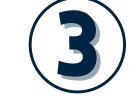

indiquez si vous avez déménagé récemment

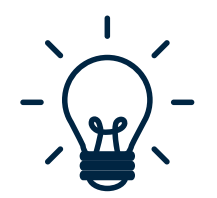

#### BON À SAVOIR

Toute demande de stationnement concernant un véhicule avec une plaque d'immatriculation spécifique (type diplomatique) doit être faite par courrier ou au guichet (sur rendez-vous).

Pour un véhicule de service merci de vous rendre sur https://tvvist3pro-v2.paris.fr/

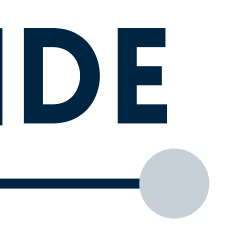

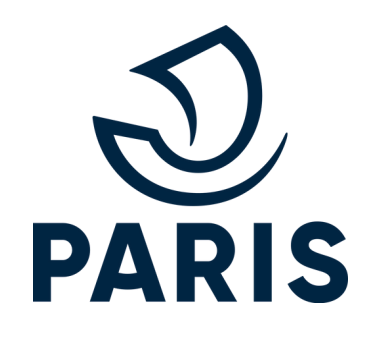

# **NOUVELLE DEMANDE**

### CHOIX DE LA MÉTHODE DE DEMANDE

Vous avez la possibilité d'effectuer votre demande avec FranceConnect. Cela suppose que vous disposiez d'un avis d'imposition sur le revenu à votre adresse parisienne et que vous êtes titulaire unique de votre certificat d'immatriculation.

#### Réponse immédiate, je me connecte avec FranceConnect

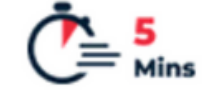

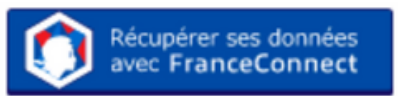

En utilisant FranceConnect, votre demande sera traitée immédiatement, sans fournir de justificatifs.

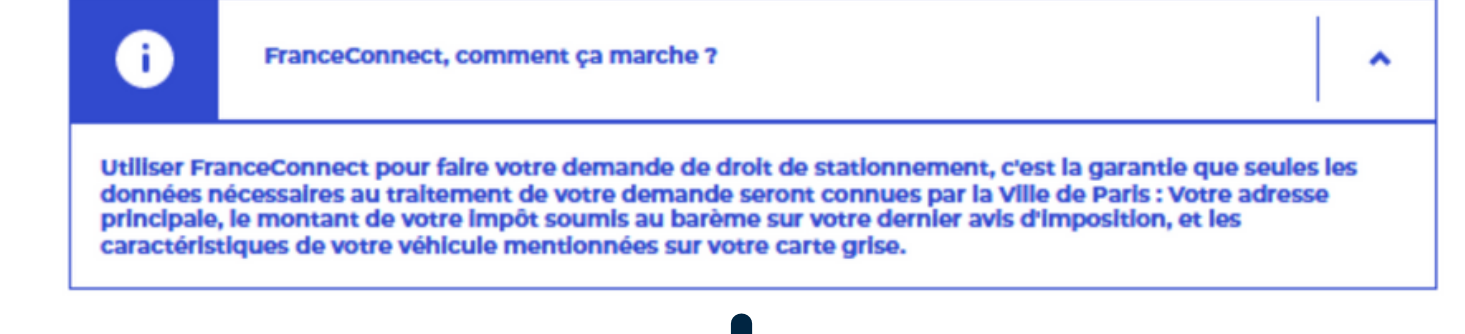

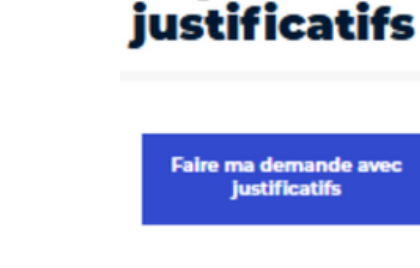

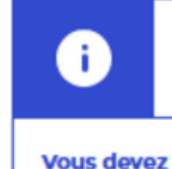

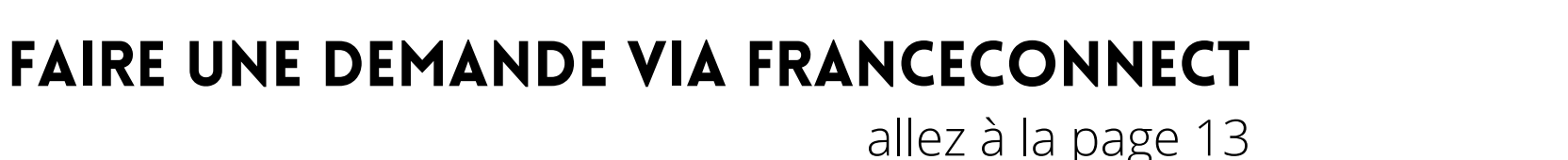

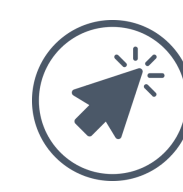

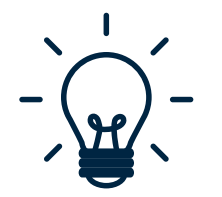

#### **BON À SAVOIR**

En passant par FranceConnect et si vous êtes éligible, vous accéderez en deux clics à l'activation du produit choisi.

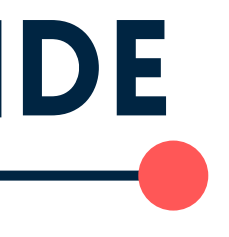

#### sinon, réponse différée

## Réponse différée, je fournis moi-même les

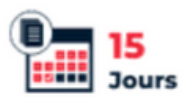

^

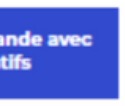

Plus long, mais parfois nécessaire, vous fournissez les justificatifs demandés, la Ville de Paris les étudie et vous informe par mail si vous pouvez bénéficier d'un droit de stationnement. Cela peut prendre plusieurs jours, variables selon les périodes de l'année.

Dans quels cas fournir des justificatifs et attendre la réponse de la Ville de Paris ?

Vous devez faire votre demande en fournissant des justificatifs si : Vous appartenez au corps diplomatique (Ambassade) Vous êtes hébergés ou bénéficiez d'un logement de fonction Vous n'êtes pas propriétaire de votre véhicule (location, véhicule de fonction,...) Vous êtes gardien d'immeuble

## FAIRE UNE DEMANDE DIFFÉRÉE

allez à la page 18

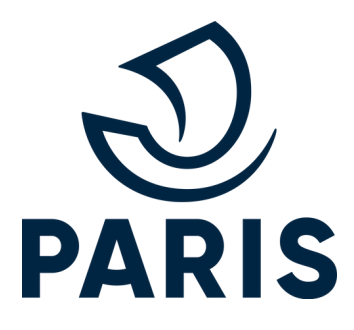

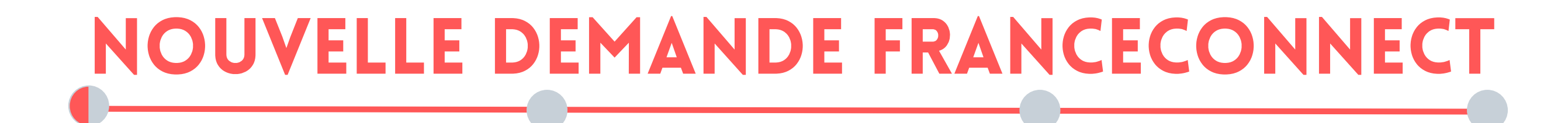

#### COORDONNÉES

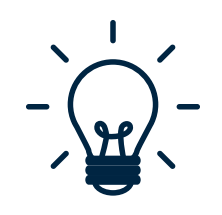

#### **BON À SAVOIR**

En passant par FranceConnect, vos coordonnées sont pré-remplies et non modifiables

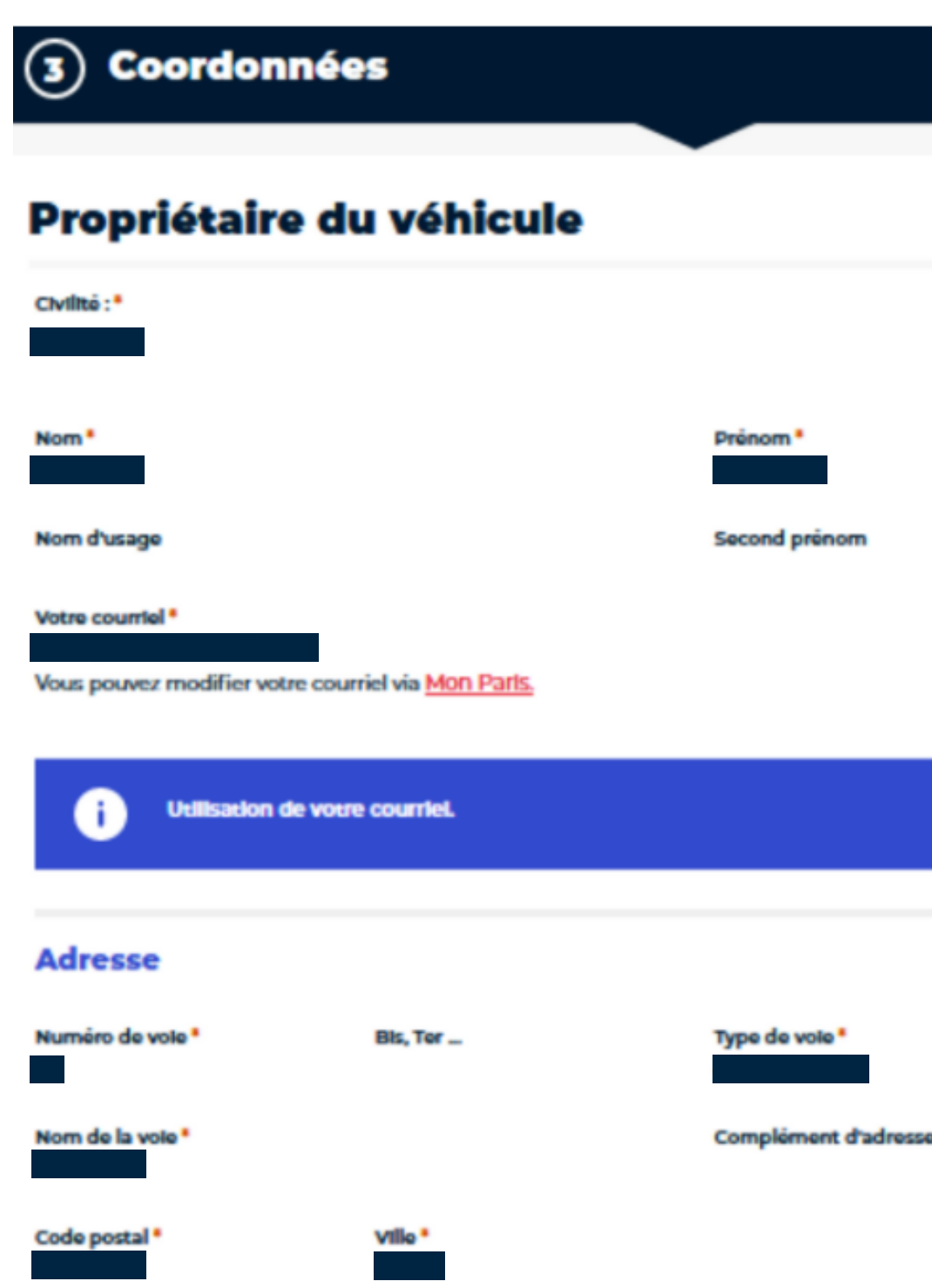

•

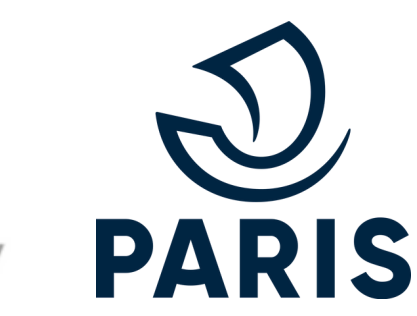

# **NOUVELLE DEMANDE FRANCECONNECT**

#### COORDONNÉES

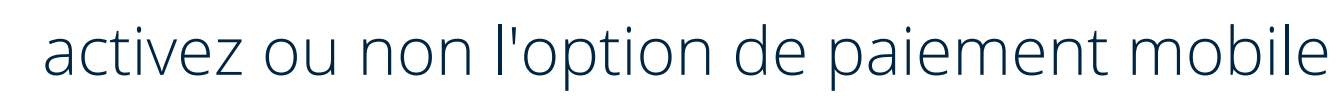

#### **Option de paiement mobile**

Pour poursuivre la demande, veuillez préciser si vous souhaitez bénéficier ou non du service de paiement par téléphone. Ce choix implique tous les droits de stationnement en cours de validité de tous les véhicules liés à votre compte parisien. Durant toute la durée de validité de vos droits de stationnement, vous pourrez modifier l'option de bénéficier ou non du service de paiement par téléphone via votre compte Parisien / compte usager \*

Afin de bénéficier du paiement par téléphone, j'autorise la transmission de mes données personnelles (n° d'imatriculation, type de droit et date de fin de validité du droit) aux prestataires assurant ce service pour la Ville de Paris pour tous mes droits en cours de validité, tous véhicules confondus.

O Ne souhaitant pas bénéficier du paiement par téléphone, je n'autorise pas la transmission de mes données personnelles (nº d'imatriculation, type de droit et date de fin de validité du droit) aux prestataires assurant ce service pour la Ville de Paris pour tous mes droits en cours de validité, tous véhicules confondus.

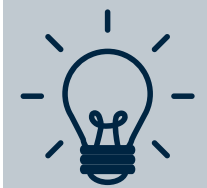

#### BON À SAVOIR

Partager ses données avec les applications mobiles permet d'acheter des tickets de stationnement via l'application PayByPhone, Flowbird &

#### Parknow

autorisez la Ville de Paris à utiliser vos données personnelles pour l'instruction de la demande (obligatoire)

#### Autorisations

En cochant cette case, vous acceptez que le service en ligne des droits de stationnement de la Ville de Paris utilise vos données personnelles dans le cadre de l'instruction de votre demande, de l'ouverture de droits de stationnement et du contrôle du stationnement.

Vous pouvez à tout moment consulter la fiche de Protection des Données Personnelles et les CGU. Pour poursuivre la demande, la coche de cette case est obligatoire

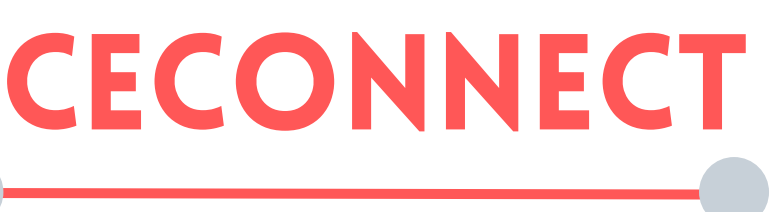

## cliquez sur **Continuer**

Annuler

Continuer

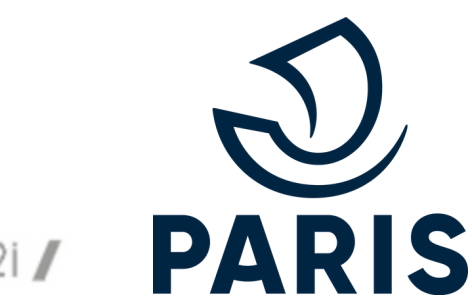

# **NOUVELLE DEMANDE FRANCECONNECT**

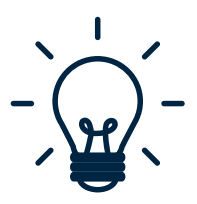

#### **BON À SAVOIR**

Les informations transmises par FranceConnect permettent de vous proposer AUTOMATIQUEMENT les offres les mieux adaptées à votre profil.

Si votre droit est gratuit, il est activé dès la réception du mail de validation.

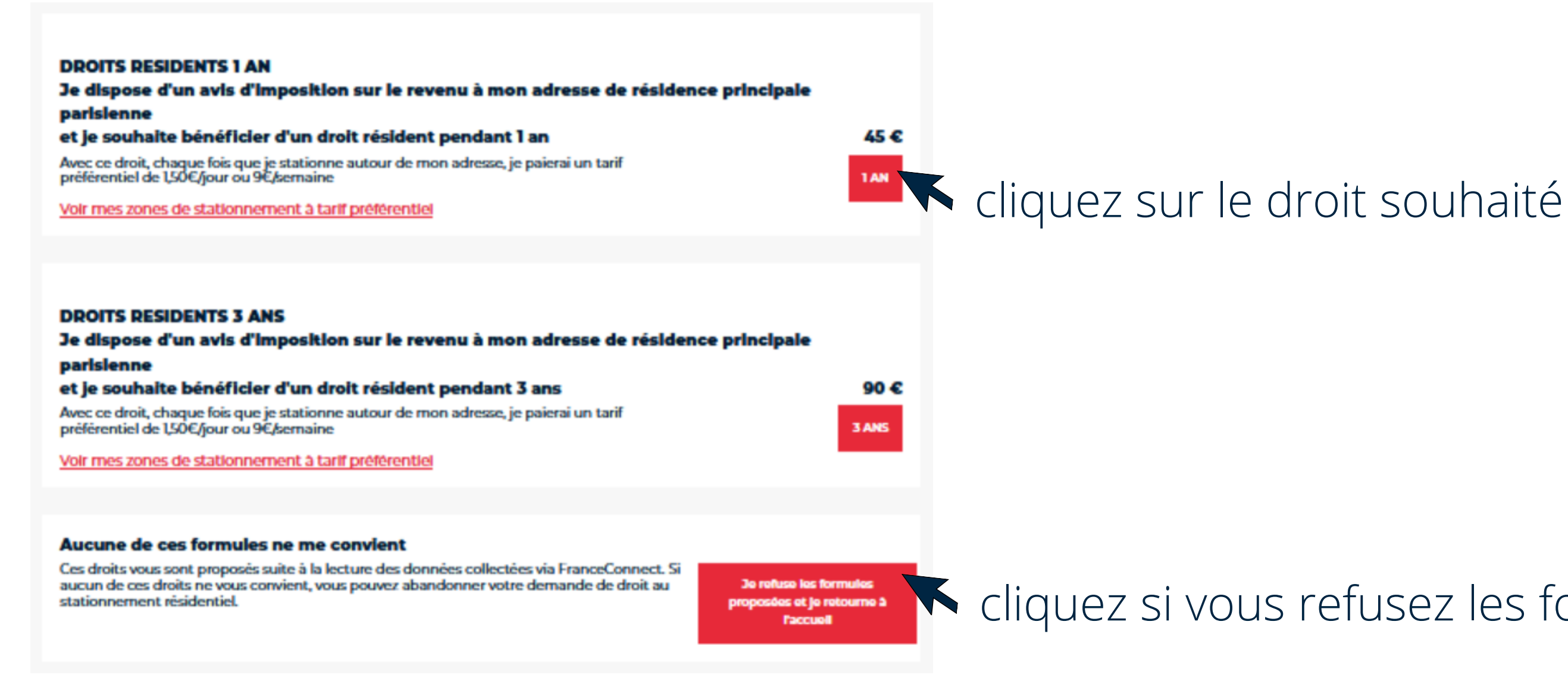

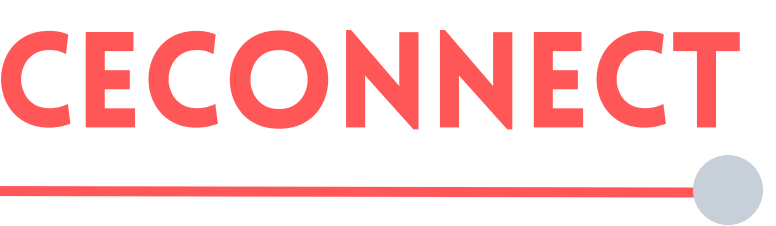

cliquez si vous refusez les formules proposées

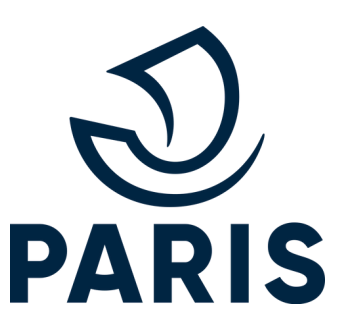

# **NOUVELLE DEMANDE FRANCECONNECT**

### RÈGLEMENT

Si le droit est **payant**, vous devez vous en acquitter pour bénéficier du tarif préférentiel.

| 5 Règlement                                                                                                    | (4) saisissez le                |
|----------------------------------------------------------------------------------------------------|---------------------------------|
| Votre demande                                                                                                    | Informations de la carte        |
| Carte 1 an avec avec avis d'imposition     45 € à régler     Vos droits sont ouverts dans l'heure qui suit votre paiement.          | Veuillez saisir les information |
|                                                                                                    | Numéro de carte :               |
| (1) cliquez pour procéder à un                                                                                                    |                                 |
|                                                                                                    | Date d'expiration :             |
| paiement en ligne                                                                                                    | Mois : Année :                  |
| 2 ouverture d'une page PayFip                                                                                                    | Cryptogramme visuel :           |
| RÉPUBLIQUE<br>FRANÇAISE<br>Admit<br>Againit<br>Pranment<br>La solution de paiement de la Direction Générale des Finances Publiques. |                                 |
| Informations sur la dette                                                                                                    | (5)                             |
| Référence de la dette : Montant :                                                                                                   |                                 |
| Adresse électronique :                                                                                                    |                                 |
| Payer par carte bancaire 3 cliquez pour payer p                                                                                     | ar carte                        |

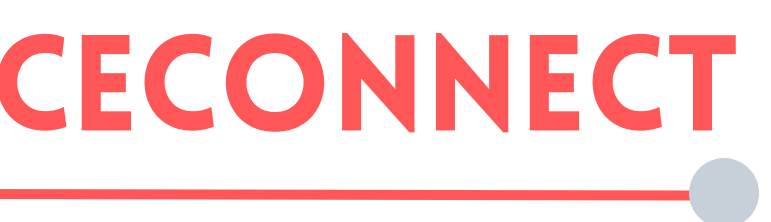

es informations de votre paiement

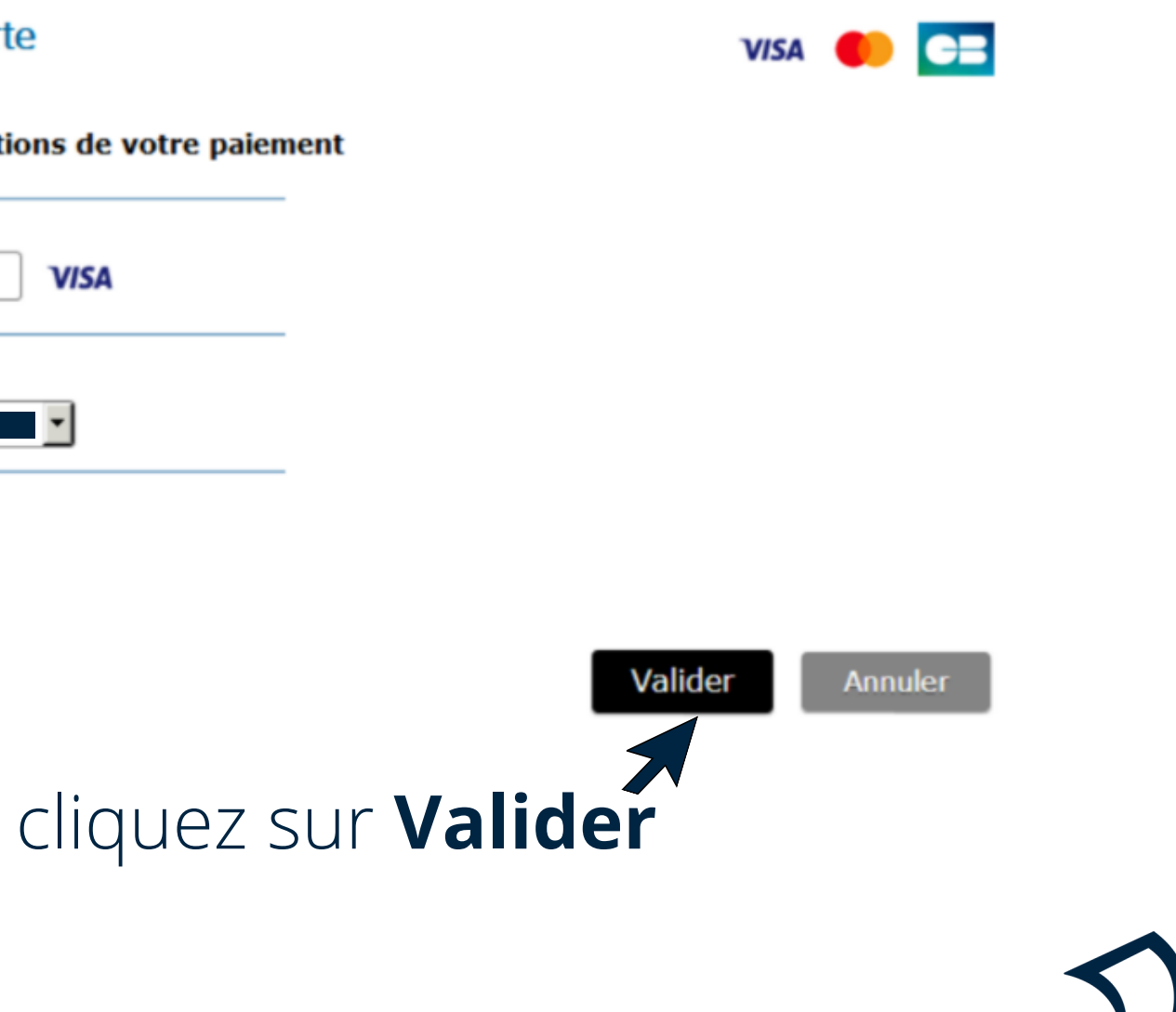

16 / mc2i /

PARIS

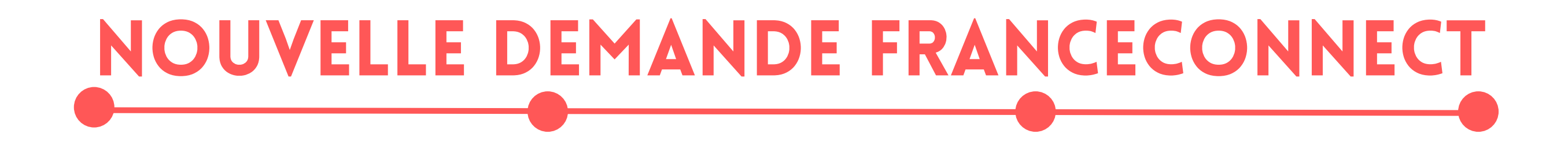

### **DROIT ACTIVÉ**

### Après validation du paiement, vous êtes dirigé vers la page **Suivre mes demandes** où votre nouveau droit est activé

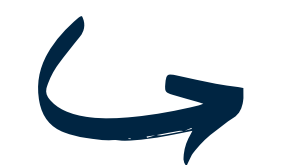

Voici l'historique de vos droits de stationnement et de vos demandes en cours de traitement. Vous pouvez **payer le droit que vous avez demandé ou demander un nouveau droit**.

|            |                          | DF<br>VALIDE JUSQU         | Roits activés<br>'Au |
|------------|--------------------------|----------------------------|----------------------|
| Demandé le |                          |                            |                      |
|            | Changer d'adresse (10 €) | Changer de véhicule (10 €) | Voir le détail       |

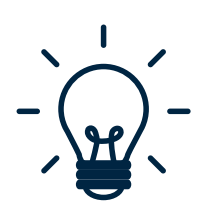

#### **BON À SAVOIR**

A partir de cette page vous pouvez faire une modification de véhicule ou d'adresse. Pour une démonstration de ces démarches, allez à : Modifier un droit sur une demande en cours (page 29)

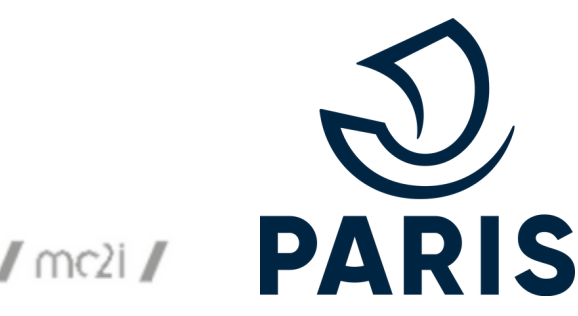

# **NOUVELLE DEMANDE DIFFÉRÉE**

#### **RÉPONSE DIFFÉRÉE**

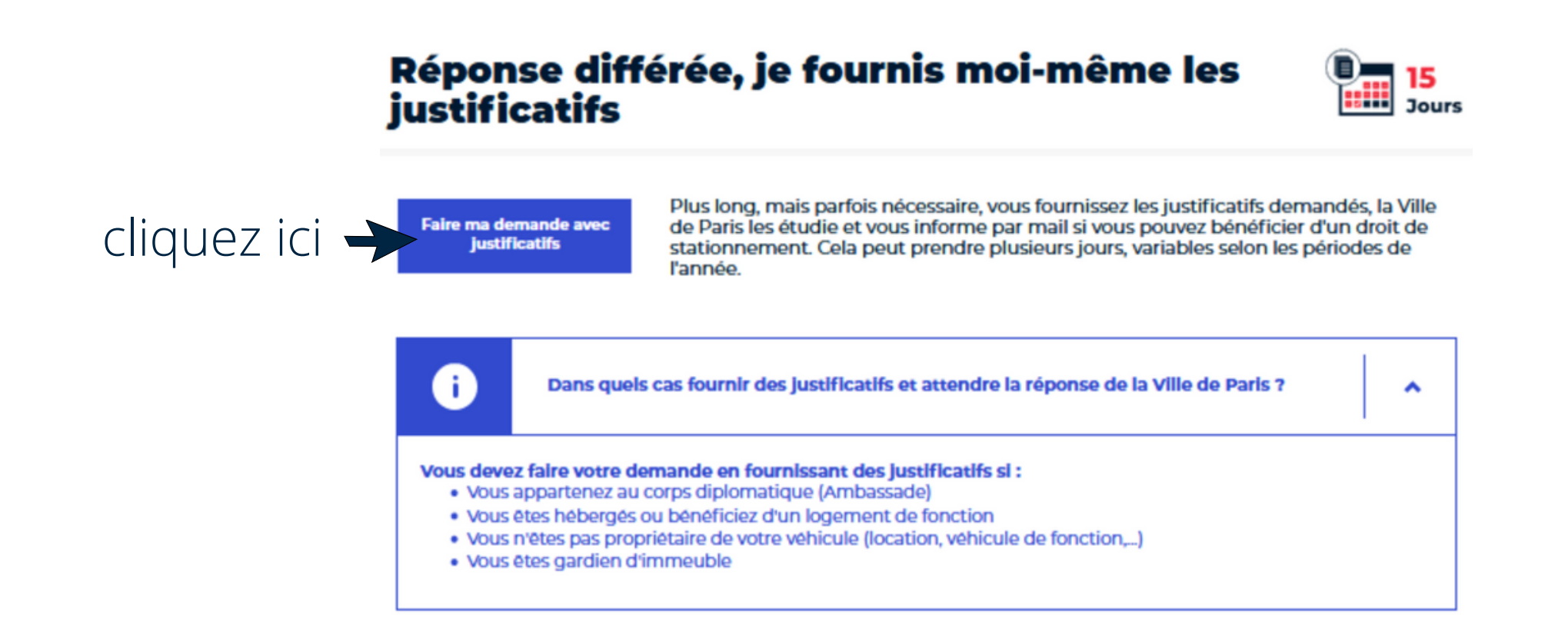

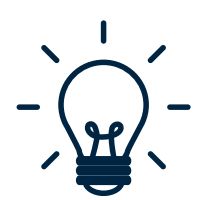

#### **BON À SAVOIR**

*Qu'est ce que la méthode différée ?* 

Cette démarche consiste en une instruction manuelle, elle nécessite donc un délai de traitement variable selon le volume de demandes. Les délais sont affichés sur Paris.fr

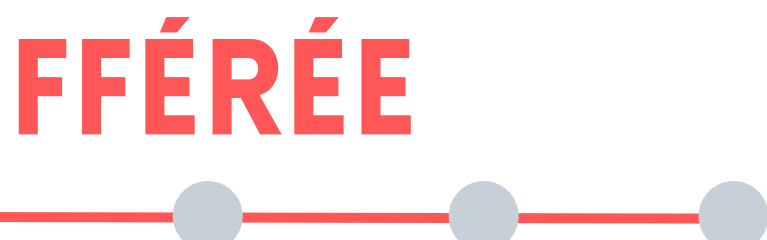

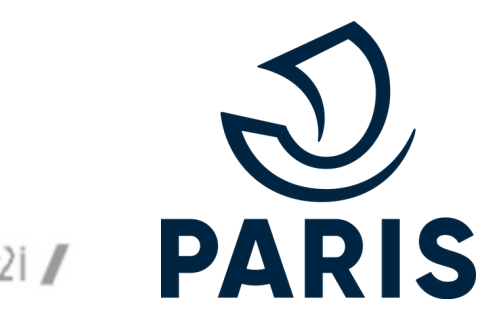

### **NOUVELLE DEMANDE DIFFÉRÉE COORDONNÉES** remplissez manuellement vos coordonnées **BON À SAVOIR** 11 3 Coordonnées **Propriétaire du véhicule** Civilité :\* O Monsieur O Madame Prénom Nom d'usage Second prénom Si vous souhaitez modifier l'adresse Votre courriel\* mail indiquée, cliquez sur Mon Paris Vous pouvez modifier votre courriel via Mon Paris

| Adresse du pro                                               | priétaire                                                          |                                 |
|--------------------------------------------------------------|--------------------------------------------------------------------|---------------------------------|
| Numéro de voie *                                             | Bis, Ter                                                           | Type de voie *                  |
| Nom de la voie *                                             |                                                                    | Complément d'adresse            |
| Saisir le nom de la voie sans<br>de la Motte-Picquet ou paix | s articles (Exemples : motte pour Avenue<br>c pour Rue de la Paix) | Ex: Batiment A, Appartement 12, |
| Code postal *                                                | Ville *                                                            |                                 |
|                                                              |                                                                    |                                 |
|                                                              |                                                                    |                                 |

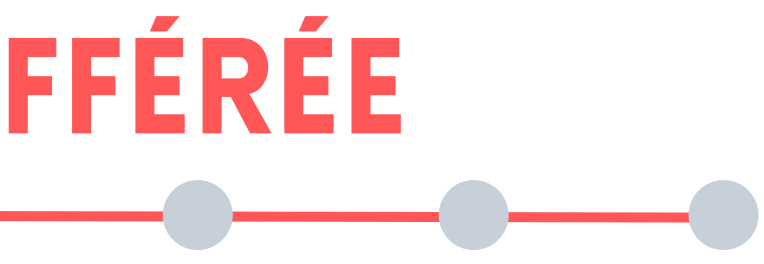

• Les champs Civilité, Nom et Prénom sont obligatoires.

• Vous ne devez pas effectuer une demande pour un tiers en utilisant votre compte.

• Le champ est bloquant si vous ne sélectionnez pas l'une des adresses listées dans le cadrant "Nom de la voie".

• Le champ doit être complété sans les articles. Par exemple pour "Rue de la Paix" écrire "Paix" dans le nom de la voie.

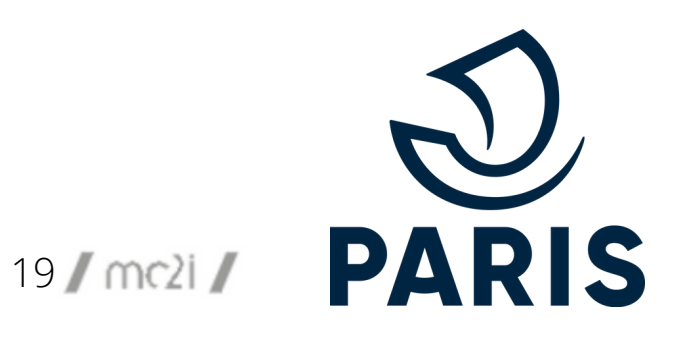

## **NOUVELLE DEMANDE DIFFÉRÉE**

#### COORDONNÉES

activez ou non l'option de paiement mobile

#### **Option de paiement mobile**

Pour poursuivre la demande, veuillez préciser si vous souhaitez bénéficier ou non du service de paiement par téléphone. Ce choix implique tous les droits de stationnement en cours de validité de tous les véhicules liés à votre compte parisien. Durant toute la durée de validité de vos droits de stationnement, vous pourrez modifier l'option de bénéficier ou non du service de paiement par téléphone via votre compte Parisien / compte usager \*

Afin de bénéficier du paiement par téléphone, j'autorise la transmission de mes données personnelles (nº d'imatriculation, type de droit et date de fin de validité du droit) aux prestataires assurant ce service pour la Ville de Paris pour tous mes droits en cours de validité, tous véhicules confondus.

O Ne souhaitant pas bénéficier du paiement par téléphone, je n'autorise pas la transmission de mes données personnelles (nº d'imatriculation, type de droit et date de fin de validité du droit) aux prestataires assurant ce service pour la Ville de Paris pour tous mes droits en cours de validité, tous véhicules confondus.

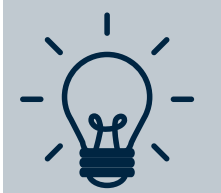

#### **BON À SAVOIR**

Partager ses données avec les applications mobiles permet d'acheter des tickets de stationnement via l'application PayByPhone, Flowbird & Parknow

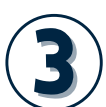

autorisez la Ville de Paris à utiliser vos données personnelles pour l'instruction de la demande (obligatoire)

#### Autorisations

En cochant cette case, vous acceptez que le service en ligne des droits de stationnement de la Ville de Paris utilise vos données personnelles dans le cadre de l'instruction de votre demande, de l'ouverture de droits de stationnement et du contrôle du stationnement

Vous pouvez à tout moment consulter la fiche de Protection des Données Personnelles et les CGU. Pour poursuivre la demande, la coche de cette case est obligatoire

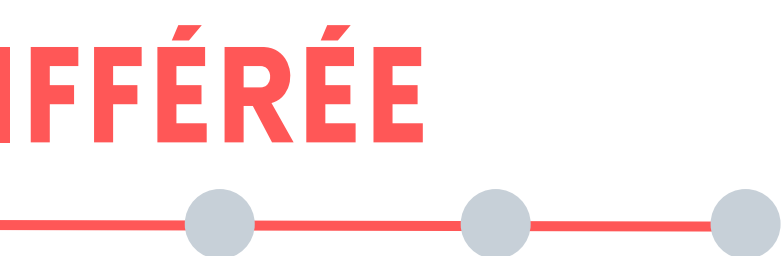

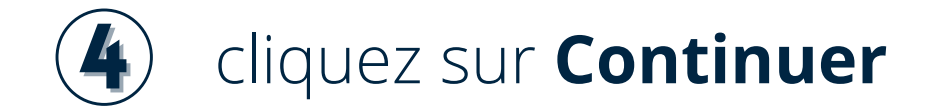

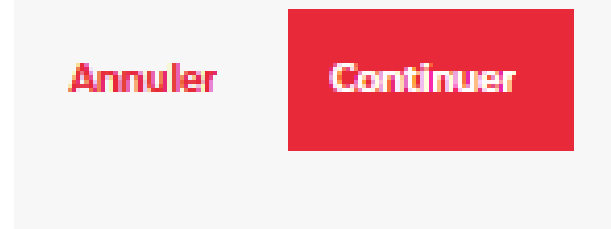

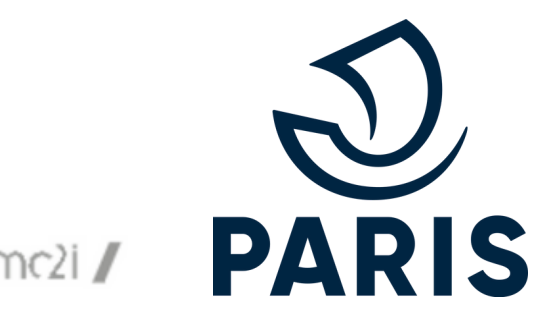

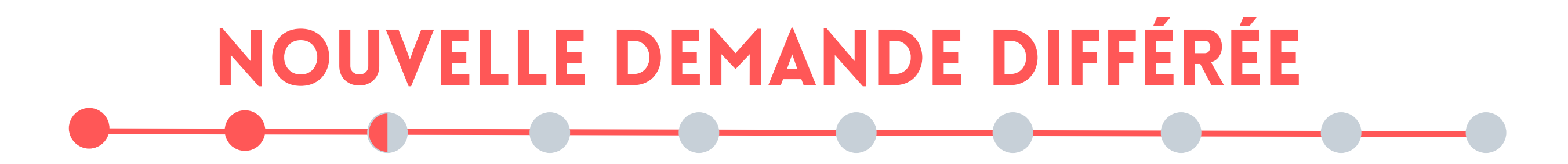

#### **PRODUITS PROPOSÉS SUR LE SERVICE NUMÉRIQUE**

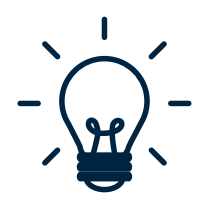

#### **BON À SAVOIR**

Les droits d'une durée de **3 ans** ne sont accessibles que sur présentation d'un **avis d'imposition** sur le revenu dont l'adresse correspond à votre adresse de résidence principale parisienne.

Si vous ne possédez pas encore d'avis d'imposition correspondant à votre adresse, choisissez un droit "sans avis d'imposition" et fournissez un contrat d'énergie de moins de 3 mois.

#### **DROITS RÉSIDENTS**

- Droits Résidents 1 an (45€)
- Droits Résidents 3 ans (90€)
- Droits Résidents 1 an sans avis d'imposition (45€)

#### DROITS RÉSIDENTS FAIBLES REVENUS

- Droits Résidents Faibles Revenus 3 ans (Gratuit) La ligne "impôt sur les revenus soumis au **barème (14)**" de votre avis d'imposition est **égale à 0**
- Droits Résidents Faibles Revenus 1 an sans avis d'imposition (Gratuit)

#### **DROITS RÉSIDENTS BASSE ÉMISSION**

- Véhicule Basse Émission 3 ans (Gratuit)
- Véhicule Basse Émission 1 an sans avis d'imposition (Gratuit)

#### **DROIT HANDI'STAT**

Droit handi'stat 2 ans (Gratuit)

Titulaire d'une carte CES ou CMI mention stationnement

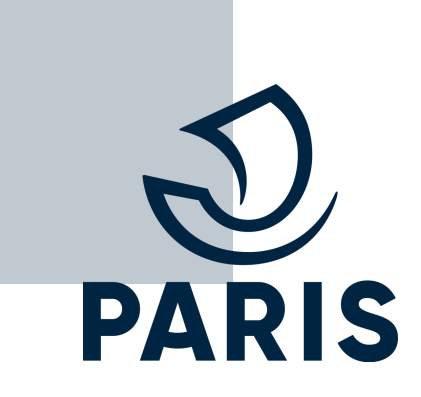

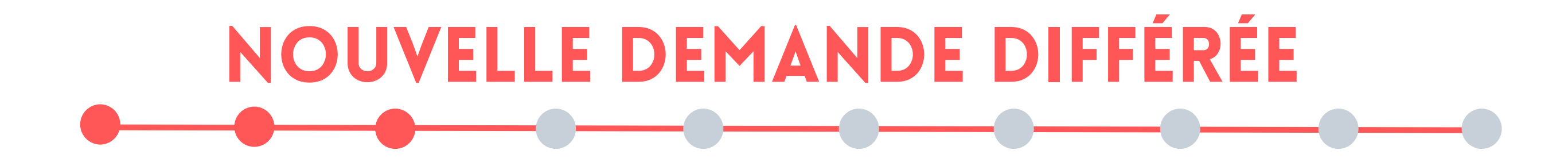

#### **PRÉCISEZ VOTRE SITUATION**

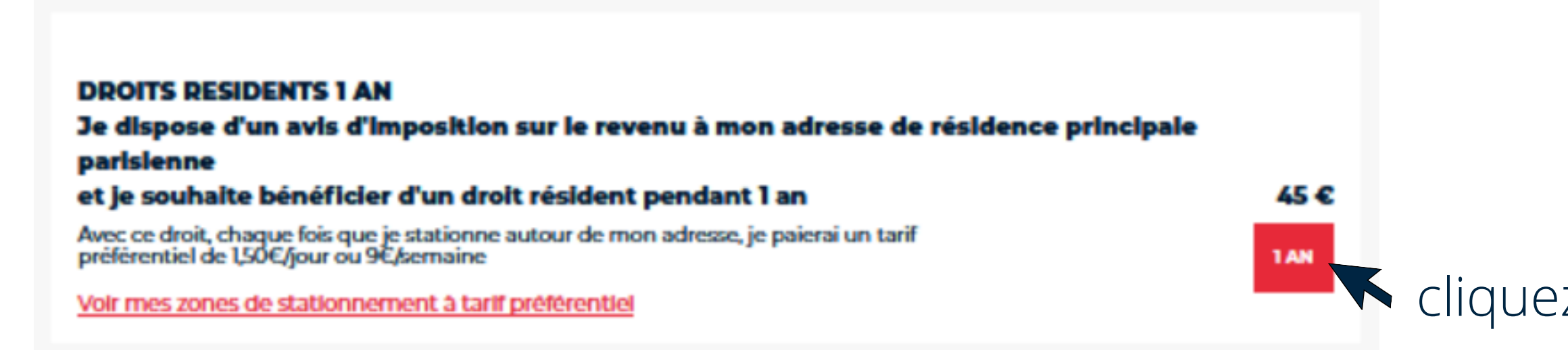

## Cliquez sur votre choix

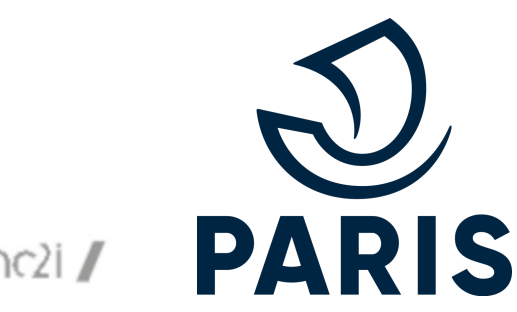

# **NOUVELLE DEMANDE DIFFÉRÉE**

#### **PIÈCES JUSTIFICATIVES**

| Diàcos Justificativos                                                                                                    |
|----------------------------------------------------------------------------------------------------|
|                                                                                                    |
| i Aide sur Pièces Justificatives.                                                                                                    |
| Merci d'ajouter vos pièces justificatives au format jpeg, pdf, png dans une qualité suffisante pour que nous<br>puissions les lire facilement et intégralement. La taille de chaque fichier est limitée à 2 Mo |
| Mon adresse actuelle est celle figurant sur le dernier avis d'Imposition sur les revenus.                                                                                                    |
| Certificat d'Immatriculation *<br>Construction Certificat d'Immatriculation *<br>Formats acceptés : jpg, pdf, png.<br>Limite de taille : 2Mo                                                                   |
| i Informations complémentaires sur la pièce justificative attendue.                                                                                                    |
| Avis d'Imposition (Justificatif domicile) •<br>Formats acceptés : jpg. pdf. png.<br>Limite de taille : 2Mo                                                                                                    |
| informations complémentaires sur la pièce justificative attendue.                                                                                                    |

## **1** renseignez les pièces justificatives indiquées

▲ Les pièces justificatives nécessaires à l'instruction varient selon le produit demandé.

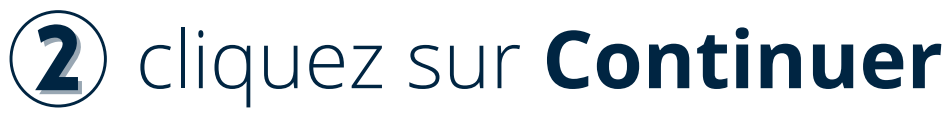

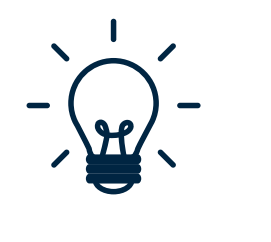

#### **BON À SAVOIR**

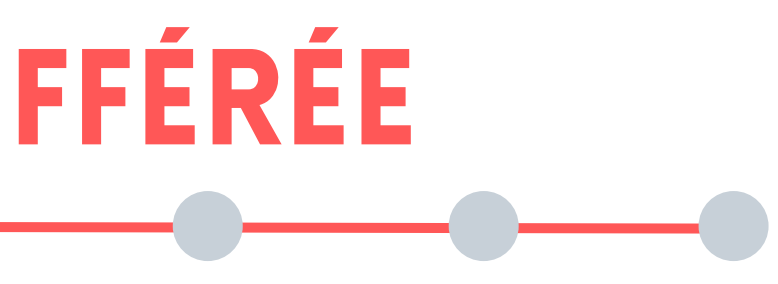

• Les pièces justificatives doivent être au format jpeg, pdf, png. • La taille d'un fichier est limité à 2 Mo.

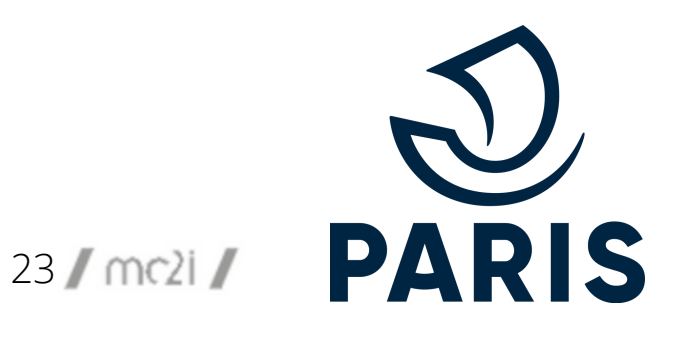

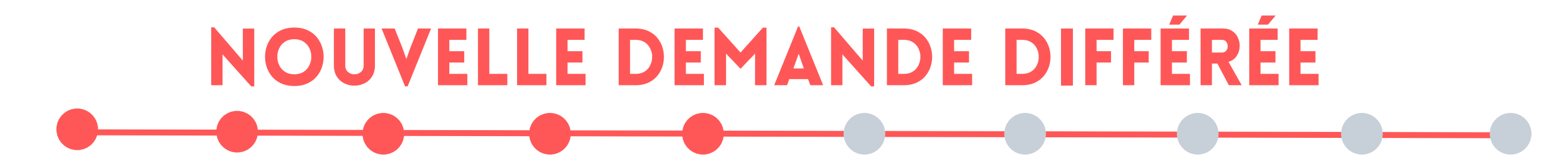

#### VÉRIFICATION DES INFORMATIONS ET VALIDATION

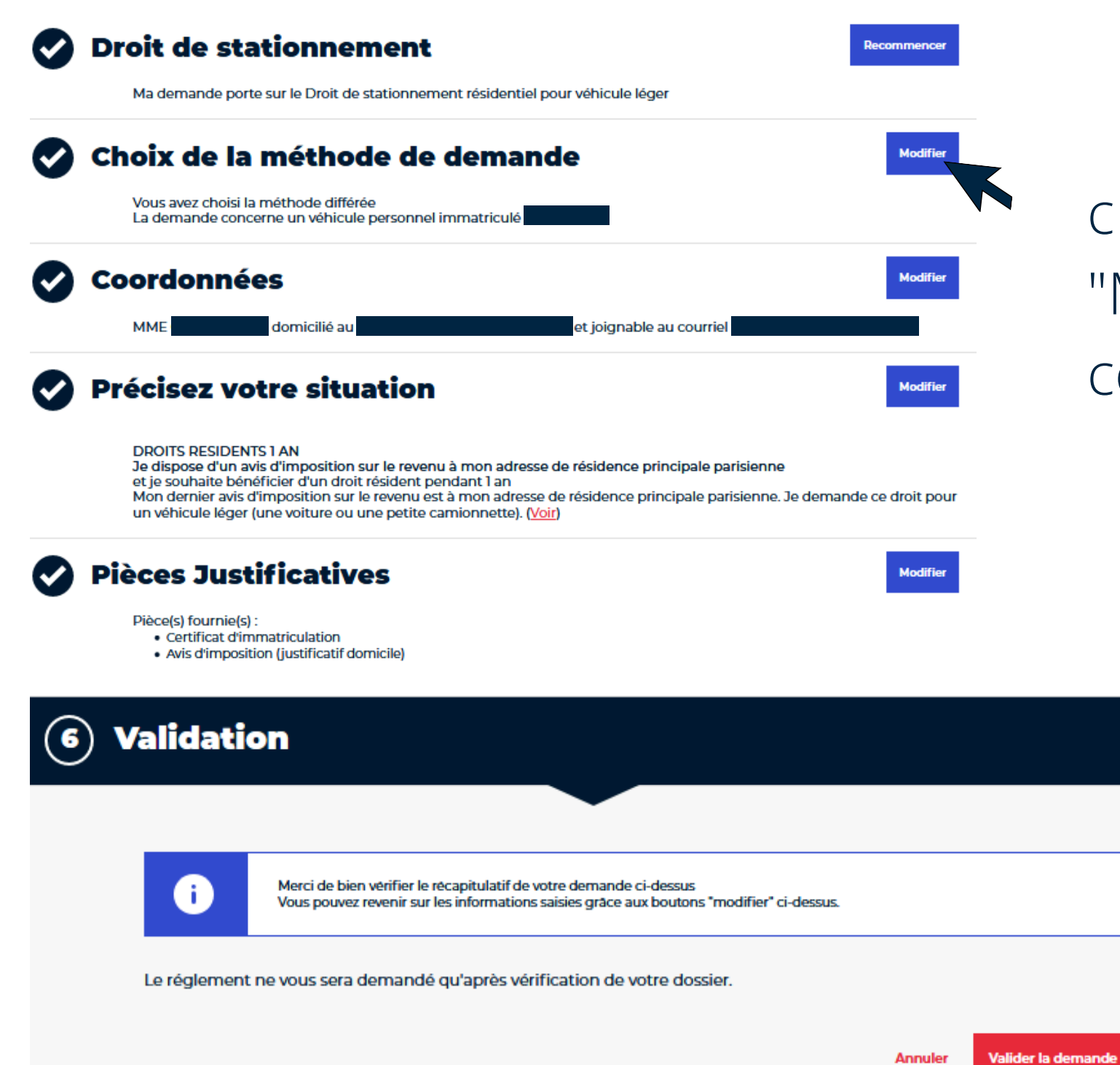

cliquez sur les boutons "Modifier" pour toute correction d'information

## après avoir vérifié vos informations, cliquez sur **Valider la demande**

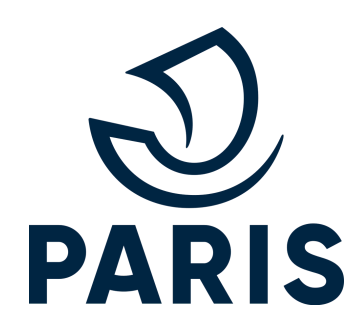

# **NOUVELLE DEMANDE DIFFÉRÉE**

#### **DEMANDE ENVOYÉE**

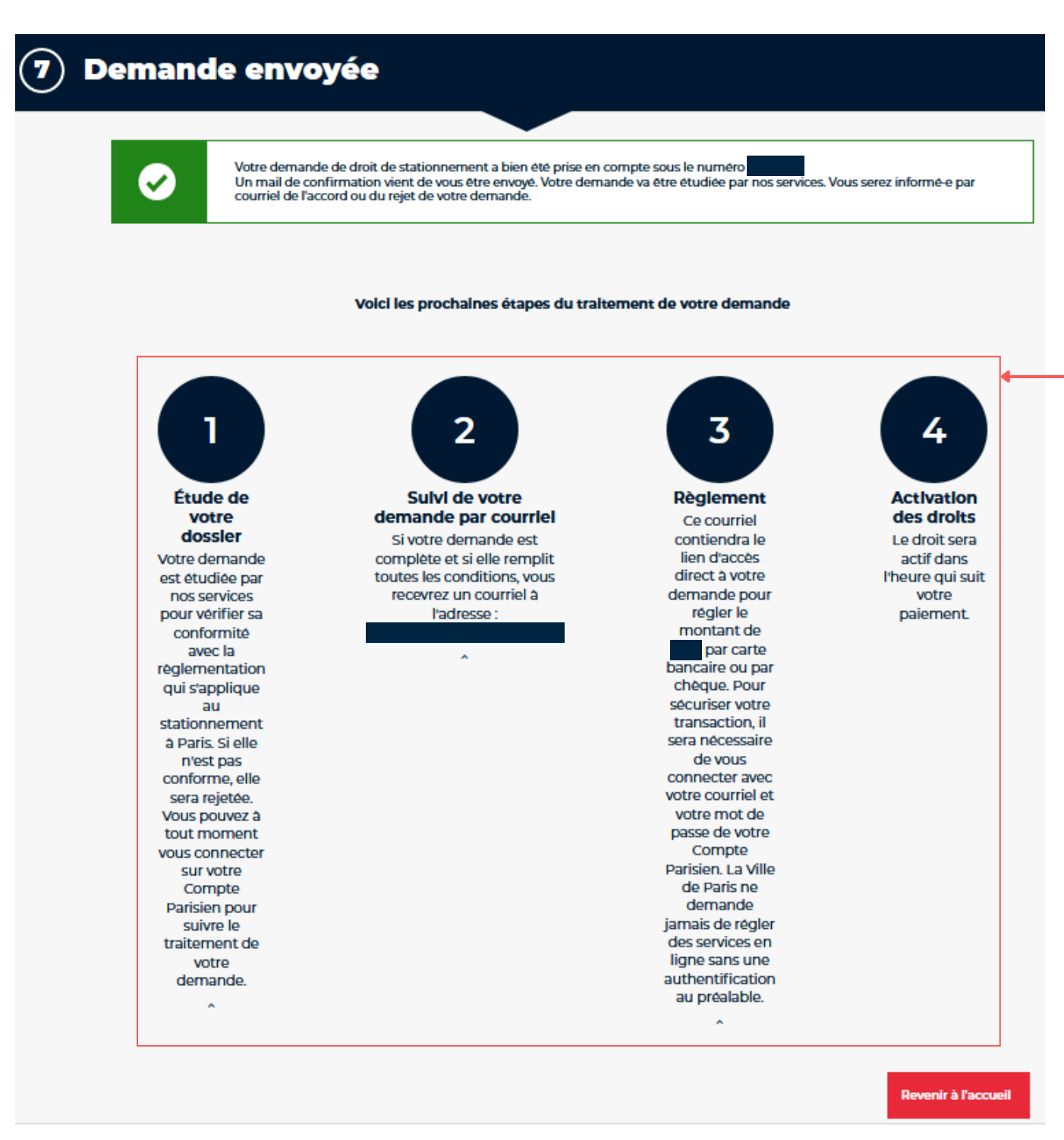

Après validation du récapitulatif, la demande est envoyée en instruction. Vous êtes également notifié par mail de l'envoi de votre demande.

Description des prochaines étapes de votre demande

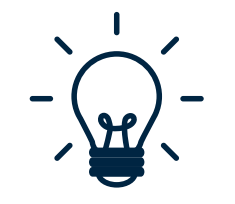

#### **BON À SAVOIR**

- traitement de votre demande.

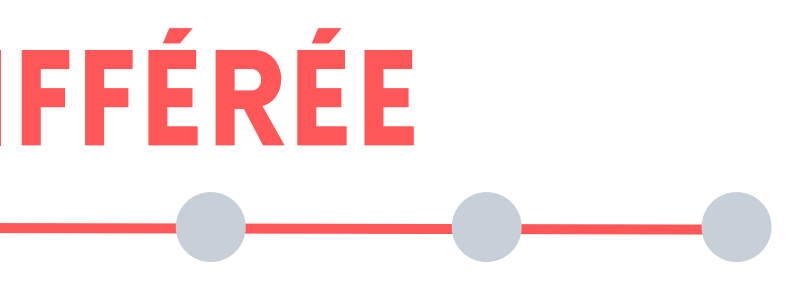

• Si le droit est payant, le paiement s'effectuera après le

• Vous serez notifié par mail et sur votre compte dans **Suivre** 

mes demandes pour suivre l'avancée de votre demande.

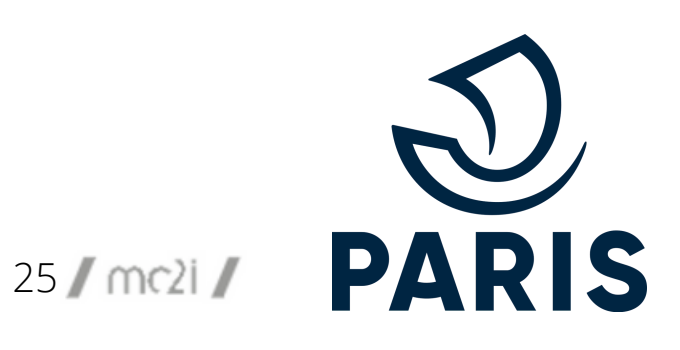

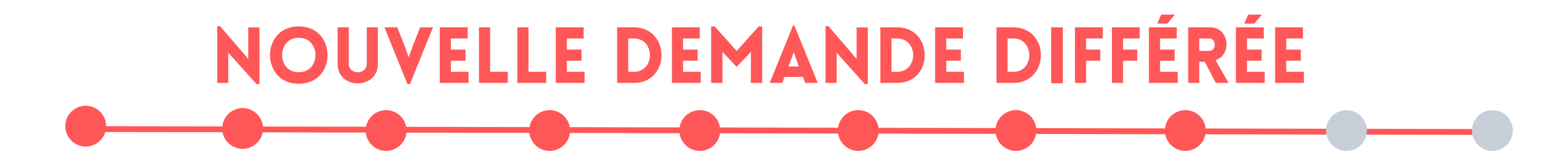

#### DEMANDE DE PIÈCES COMPLÉMENTAIRES

| vous recevez un mail                                                                                                    | (4) renseignez la pièce indiqué                                                                                                    |
|----------------------------------------------------------------------------------------------------|----------------------------------------------------------------------------------------------------|
| Votre droit de stationnement résidentiel est en attente de<br>pièces complémentaires                                                                                                    | Votre demande<br>Votre demande de droit de stationnement Droit de stationnement résidentiel pour véhicule léger est<br>Incomplète car :<br>• Le certificat d'immatriculation n'est pas lisible ou n'a pas été fourni                                 |
| Bonjour<br>Vous avez demandé un droit de stationnement résidentiel pour bénéficier de tarifs préférentiels<br>Jorsque vous stationnez votre véhicule près du                                                                                                    | Consultor los plácos deja tournies                                                                                                    |
| Votre dossier n'est pas complet. Nous avons besoin de documents justificatifs complémentaires pour répondre à votre demande.<br>Pour compléter votre dossier, rendez-vous sur le site tvvist.<br>Attention : vous devez transmettre les documents avant le <b>surgers de la près</b> cette date, votre | Pièce(s) à fournir         i         Alde sur Pièce(s) à fournir.                                                                                                    |
| 2 connectez-vous sur le service numérique et                                                                                                    | Merci d'ajouter vos plèces justificatives au format jpeg, pdf, png dans une qualité suffisante pour que nous<br>puissions les lire facilement et intégralement. La taille de chaque fichier est limitée à 2 Mo                                       |
| cliquez sur <b>Suivre mes demandes</b>                                                                                                    | Si aucune action de votre part n'est faite avant le 03/04/2022, votre demande de droit au stationnement sera<br>automatiquement rejetée.  Justificatif de nom différent ou Certificat d'Immatriculation ou contrat de location à vos nom et prénom * |
| 3 cliquez sur <b>Compléter ma demande</b>                                                                                                    | GLISSEZ VOS DOCUMENTS ICI<br>OU<br>SÉLECTIONNER<br>CI ou contrat de location du véhicule *                                                                                                    |
| Demandé le Compléter ma demande                                                                                                    | Limite de taille : 2Mo                                                                                                    |
|                                                                                                    | <b>5</b> cliquez sur <b>Valider</b>                                                                                                    |

### ée

- la pièce souhaitée et le motif de la demande

er les pièces que vous aviez transmises

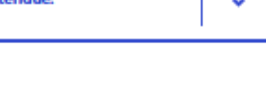

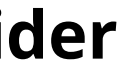

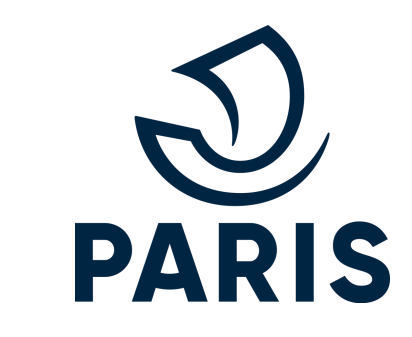

# **NOUVELLE DEMANDE DIFFÉRÉE**

Si vous ne

#### DEMANDE VALIDÉE

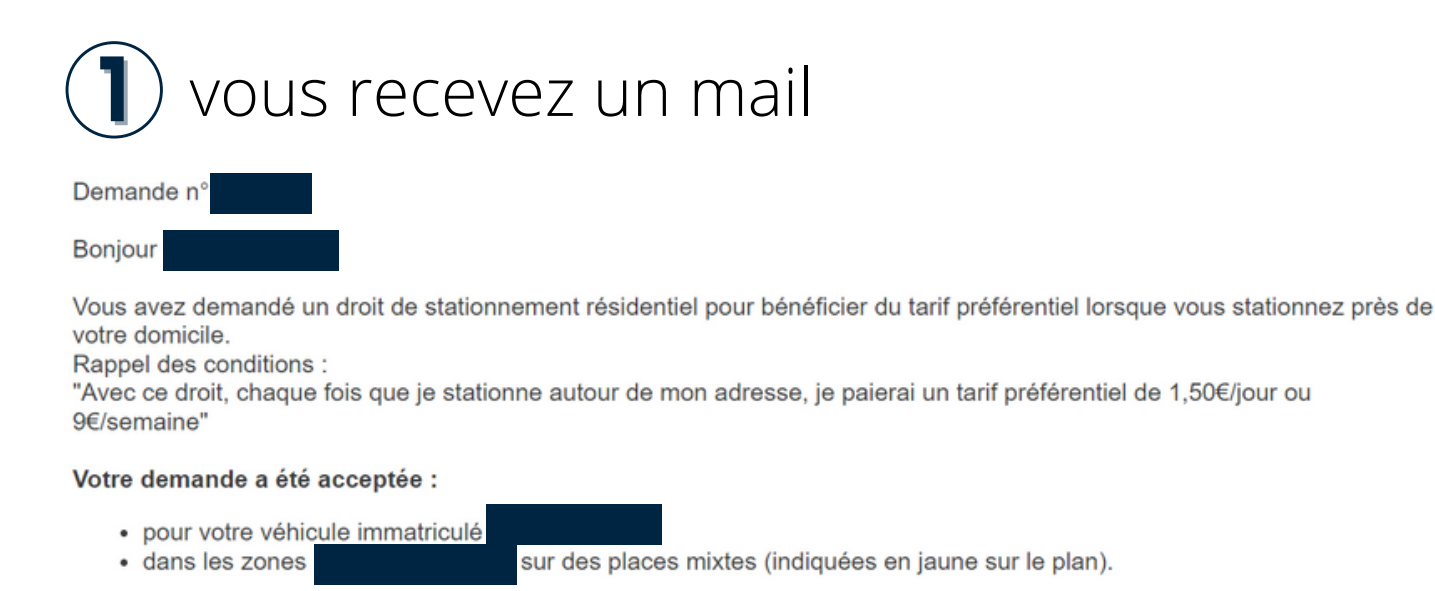

Nous vous remercions de régler votre droit de stationnement résidentiel d'un montant de avant réglez pas avant cette date, nous devrons annuler votre demande et vous devrez en faire une nouvelle

### (2) connectez-vous sur le service numérique et cliquez sur **Suivre mes demandes**

#### Suivez vos demandes

- Suivez l'avancée de votre demande
- Payez votre droit de stationnement
- Renouvelez votre droit de stationnement
- Transférez votre droit de stationnement vers un autre véhicule
- Modifiez votre adresse résidentielle principale

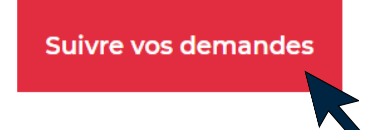

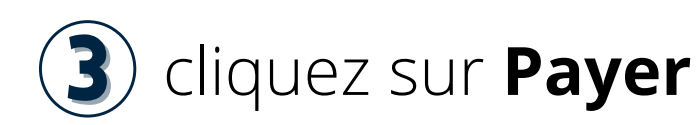

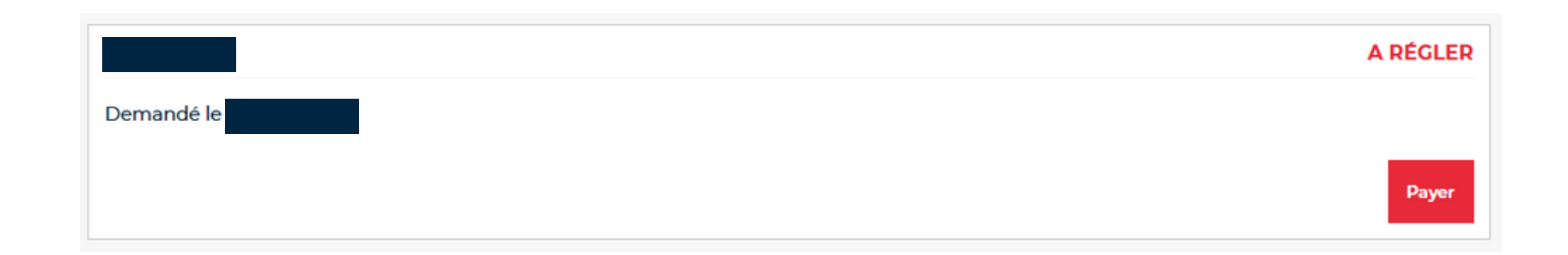

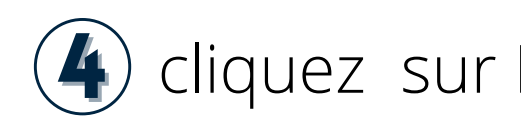

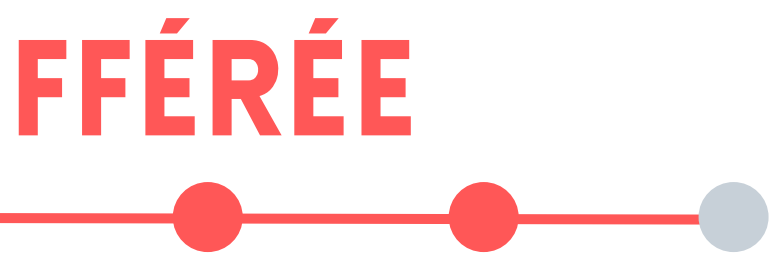

## (4) cliquez sur **Régler en ligne par carte bancaire**

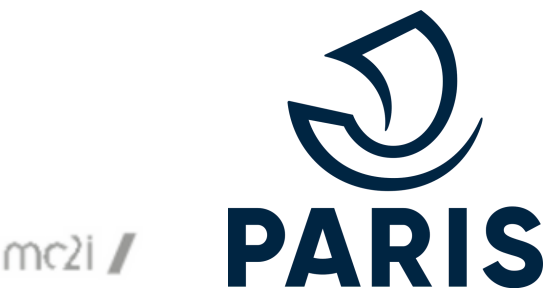

# **NOUVELLE DEMANDE DIFFÉRÉE**

#### PAIEMENT

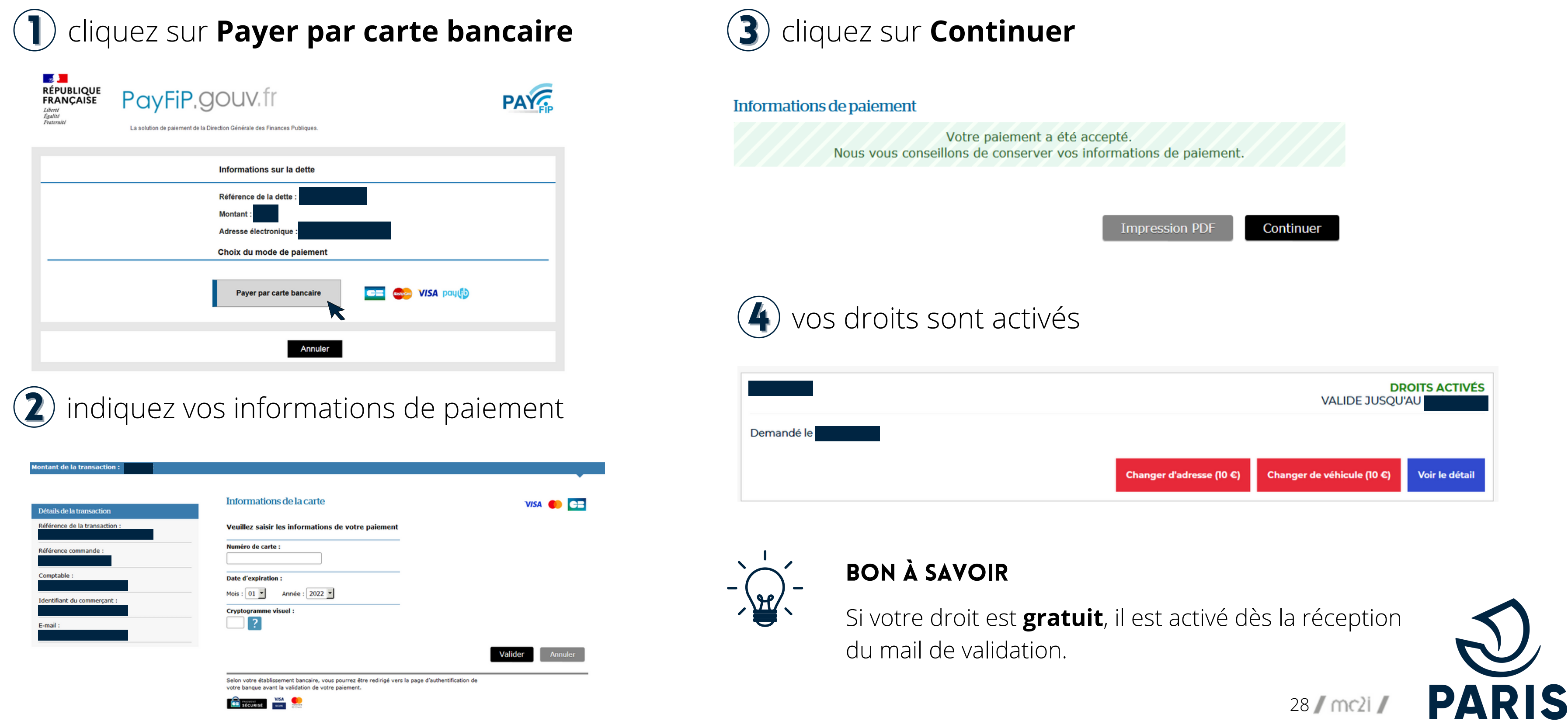

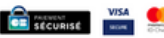

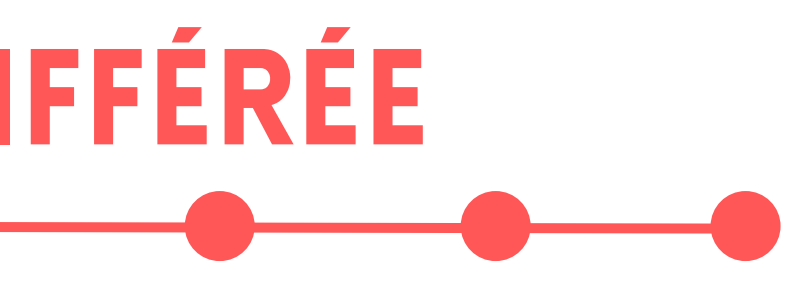

### SUIVRE MES DEMANDES

- (1) allez sur la page d'accueil
- (2) cliquez sur **Suivre mes demandes**

## Suivez vos demandes

- Suivez l'avancée de votre demande
- Payez votre droit de stationnement
- Renouvelez votre droit de stationnement
- Transférez votre droit de stationnement vers un autre véhicule
- Modifiez votre adresse résidentielle principale

Suivre vos demandes

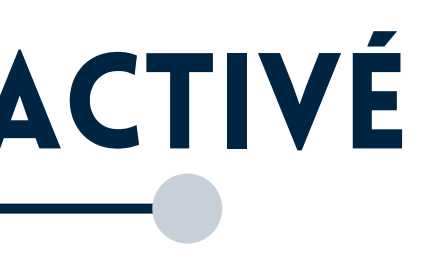

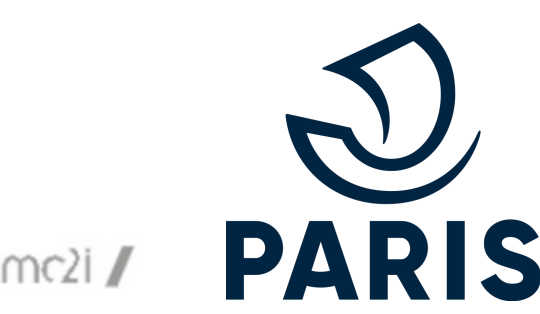

#### **CHANGER D'ADRESSE**

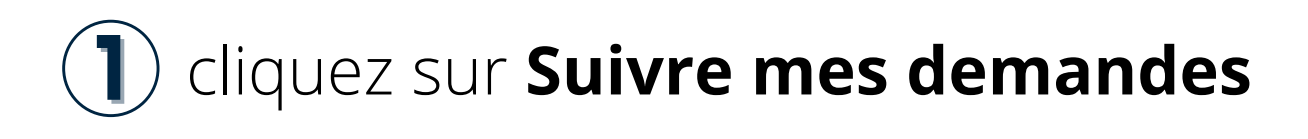

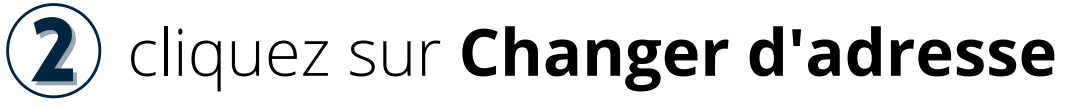

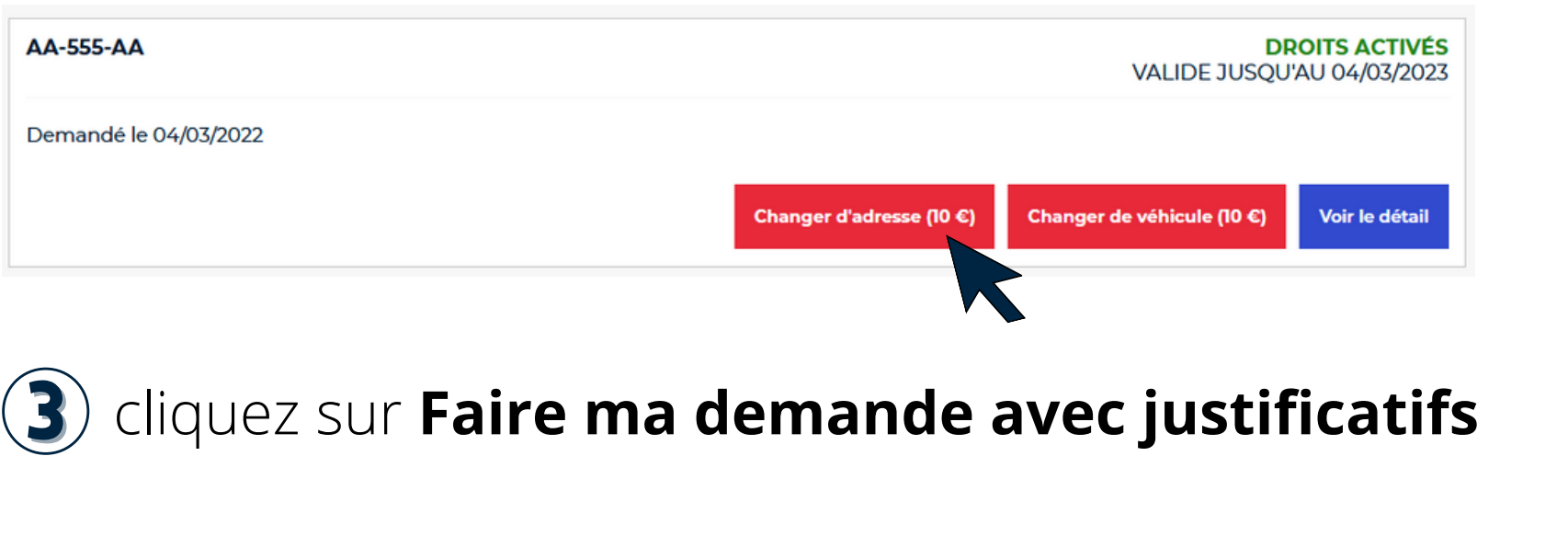

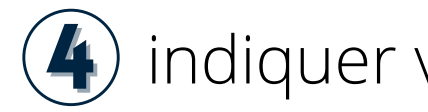

#### **Propriétaire du véhicule**

| Nouvelle adresse                                                 | e du                  |
|------------------------------------------------------------------|-----------------------|
| Numéro de voie *                                                 | B                     |
| Nom de la voie *                                                 |                       |
| Saisir le nom de la voie sans a<br>de la Motte-Picquet ou paix p | rticles (E<br>our Rue |
| Code postal *                                                    | Vi<br>I               |

#### Réponse différée, je fournis moi-même les justificatifs

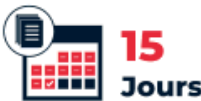

Faire ma demande avec justificatifs

Plus long, mais parfois nécessaire, vous fournissez les justificatifs demandés, la Ville de Paris les étudie et vous informe par mail si vous pouvez bénéficier d'un droit de stationnement. Cela peut prendre plusieurs jours, variables selon les périodes de l'année.

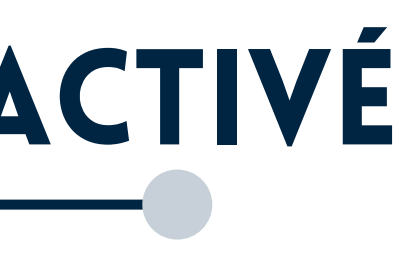

#### indiquer votre nouvelle adresse

| propriétaire                                |                                 |
|---------------------------------------------|---------------------------------|
| is, Ter                                     | Type de voie *                  |
| ~                                           |                                 |
|                                             | Complément d'adresse            |
|                                             |                                 |
| Exemples : motte pour Avenue<br>de la Paix) | Ex: Batiment A, Appartement 12, |
| ille *                                      |                                 |

## PARIS

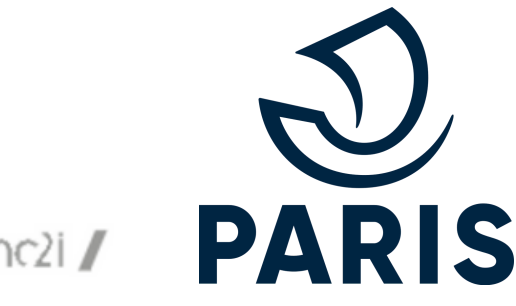

### **CHANGER D'ADRESSE**

activez ou non l'option de paiement mobile

#### **Option de paiement mobile**

Pour poursuivre la demande, veuillez préciser si vous souhaitez bénéficier ou non du service de paiement par téléphone. Ce choix implique tous les droits de stationnement en cours de validité de tous les véhicules liés à votre compte parisien. Durant toute la durée de validité de vos droits de stationnement, vous pourrez modifier l'option de bénéficier ou non du service de paiement par téléphone via votre compte Parisien / compte usager \*

Afin de bénéficier du paiement par téléphone, j'autorise la transmission de mes données personnelles (n° d'imatriculation, type de droit et date de fin de validité du droit) aux prestataires assurant ce service pour la Ville de Paris pour tous mes droits en cours de validité, tous véhicules confondus.

O Ne souhaitant pas bénéficier du paiement par téléphone, je n'autorise pas la transmission de mes données personnelles (nº d'imatriculation, type de droit et date de fin de validité du droit) aux prestataires assurant ce service pour la Ville de Paris pour tous mes droits en cours de validité, tous véhicules confondus.

**BON À SAVOIR** 

Si vous ne cochez pas sur l'option paiement mobile, l'autorisation préalable est desactivée

6)

autorisez la Ville de Paris à utiliser vos données personnelles pour l'instruction de la demande (obligatoire)

#### **Autorisations**

En cochant cette case, vous acceptez que le service en ligne des droits de stationnement de la Ville de Paris utilise vos données personnelles dans le cadre de l'instruction de votre demande, de l'ouverture de droits de stationnement et du contrôle du stationnement

Vous pouvez à tout moment consulter la fiche de Protection des Données Personnelles et les CGU. Pour poursuivre la demande, la coche de cette case est obligatoire

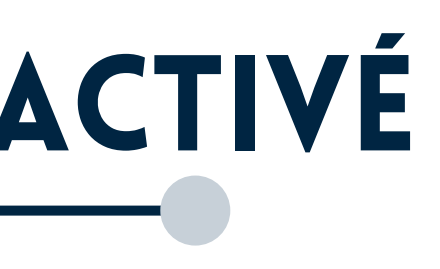

 $(\mathbf{8})$ 

#### cliquez sur **Continuer**

renseignez vos pièces justificatives correspondant à votre nouvelle adresse

validez votre demande

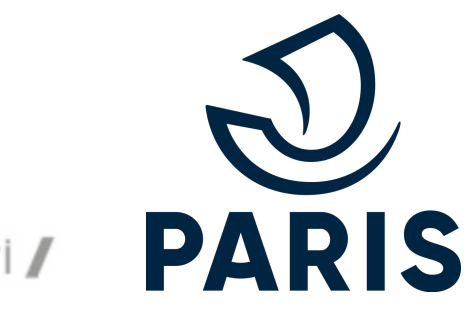

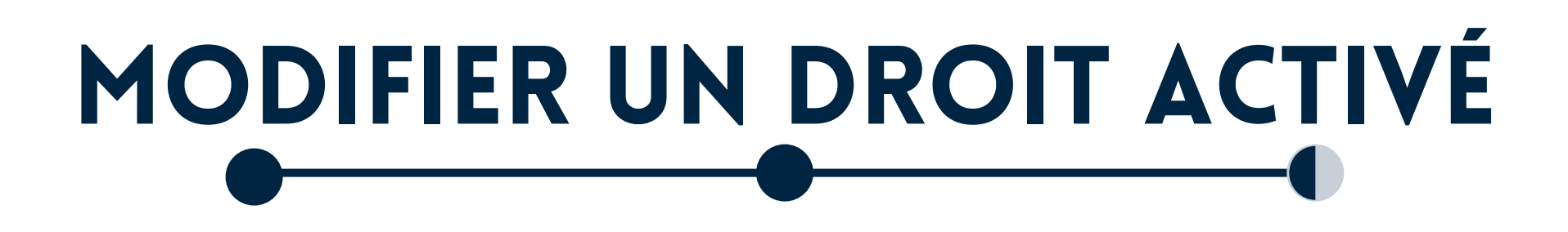

(8)

## **CHANGER DE VÉHICULE**

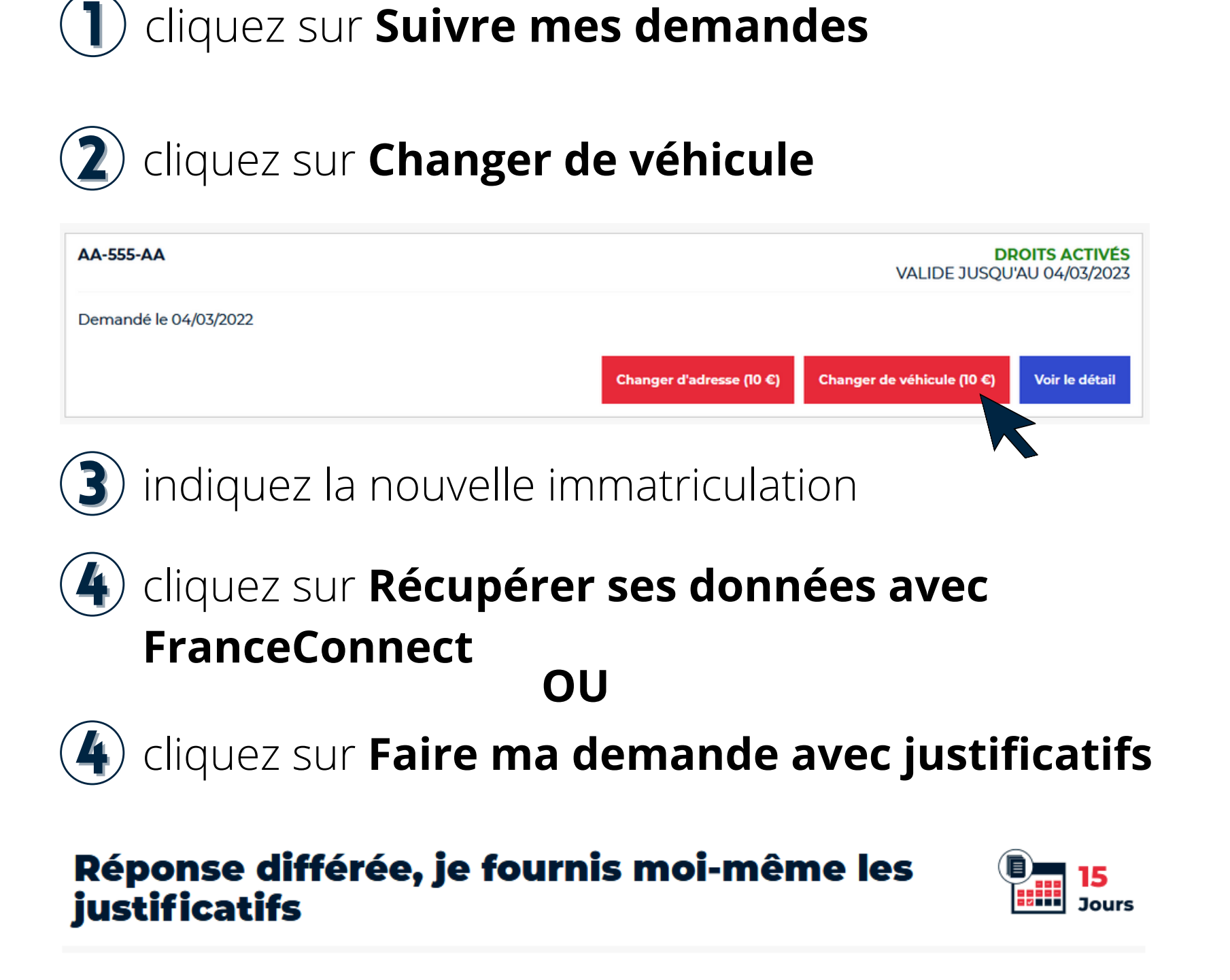

Faire ma demande avec justificatifs Plus long, mais parfois nécessaire, vous fournissez les justificatifs demandés, la Ville de Paris les étudie et vous informe par mail si vous pouvez bénéficier d'un droit de stationnement. Cela peut prendre plusieurs jours, variables selon les périodes de l'année.

#### vérifiez vos coordonnées

#### BON À SAVOIR

L'usager doit réaliser deux demandes distinctes en cas de changement d'adresse **et** de véhicule.

indiquez votre option de paiement des tickets de stationnement

autorisez la Ville de Paris à utiliser ses données personnelles pour l'instruction de la demande (obligatoire)

### cliquez sur **Continuer**

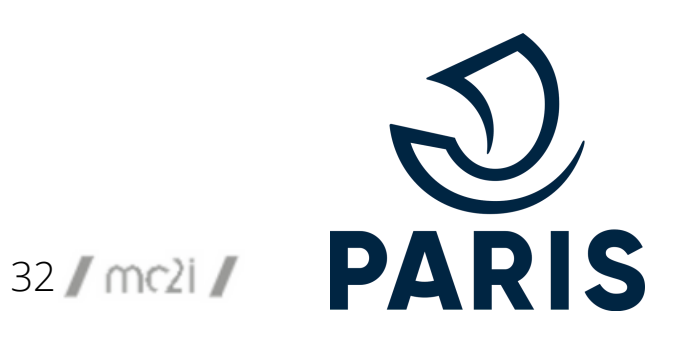

### **CHANGER DE VÉHICULE**

| 5 Pieces Justificatives                                                                             |                                                                                                    |
|----------------------------------------------------------------------------------------------------|----------------------------------------------------------------------------------------------------|
|                                                                                                    |                                                                                                    |
| Pieces Justificatives                                                                               |                                                                                                    |
| i Alde sur Plèces Justificatives.                                                                   | ^                                                                                                    |
| Merci d'ajouter vos plèces justificatives au for<br>puissions les lire facilement et intégralement. | rmat jpeg, pdf, png dans une qualité suffisante pour que nous<br>. La taille de chaque fichier est limitée à 2 Mo |
| Mon adresse actuelle est celle figurant sur le                                                      | dernier avis d'imposition sur les revenus.                                                                        |
| GLISSEZ VOS DOCUMENTS ICI<br>OU                                                                     | Certificat d'Immatriculation *<br>Formats acceptés : jpg, pdf, png.<br>Limite de taille : 2Mo                     |
| SÉLECTIONNER                                                                                        |                                                                                                    |

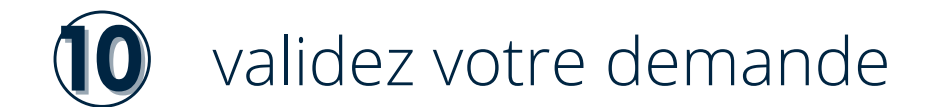

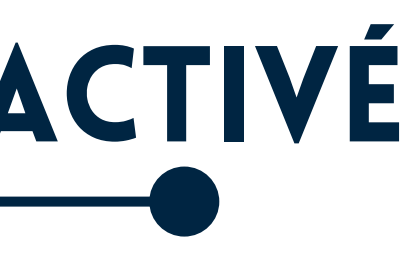

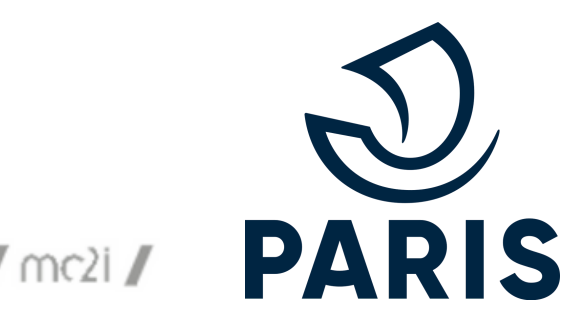

## **RENOUVELER UN DROIT**

Vous pouvez renouveler votre droit à partir de 2 mois avant la fin de validité de ce dernier.

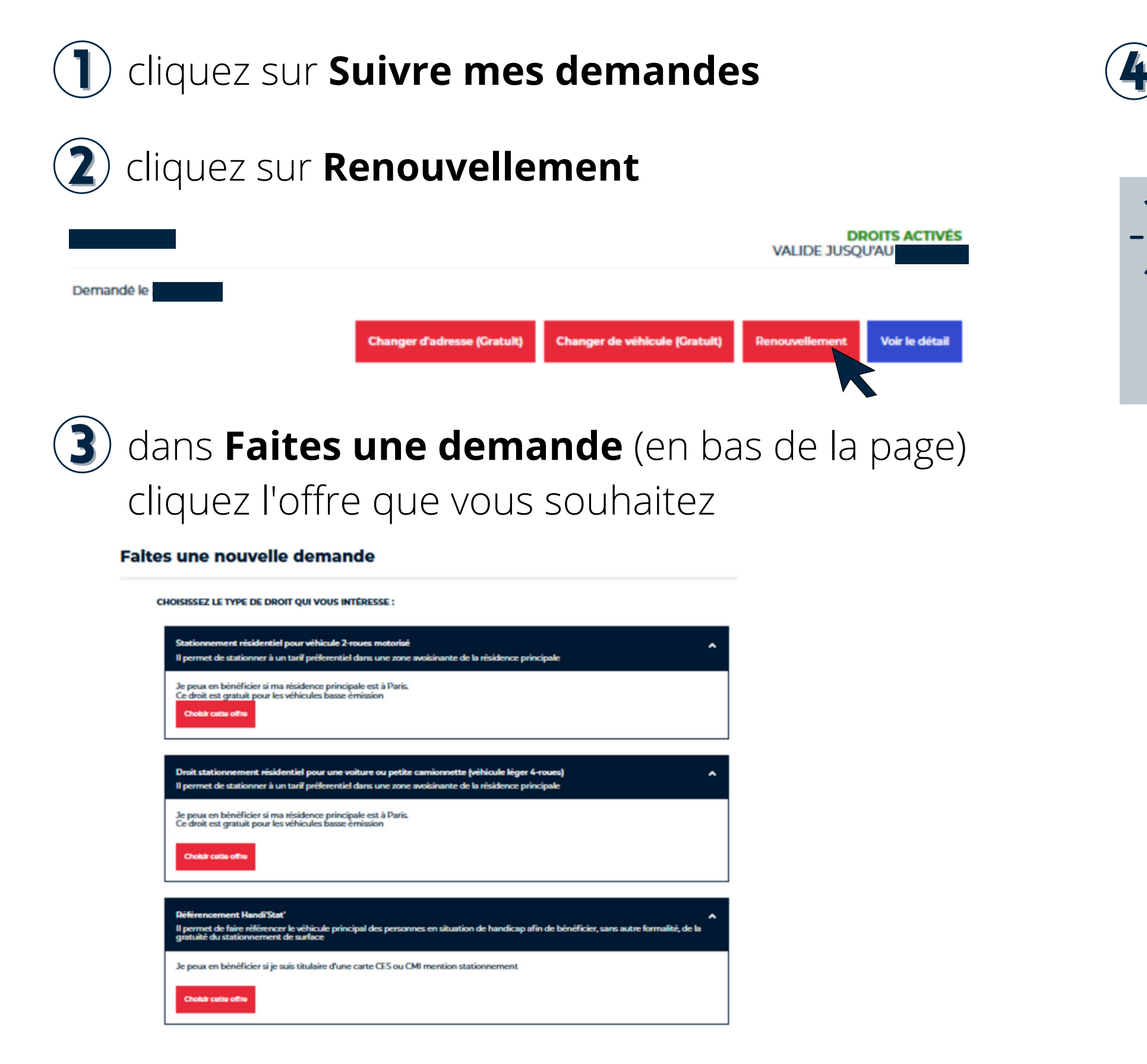

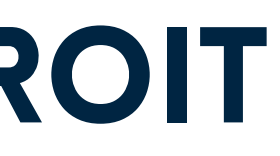

la démarche est similaire à celle d'une nouvelle

#### **BON À SAVOIR**

demande

En raison du RGPD, aucune donnée n'est conservée. Un renouvellement nécessite donc d'exécuter la même démarche que celle d'un nouveau droit.

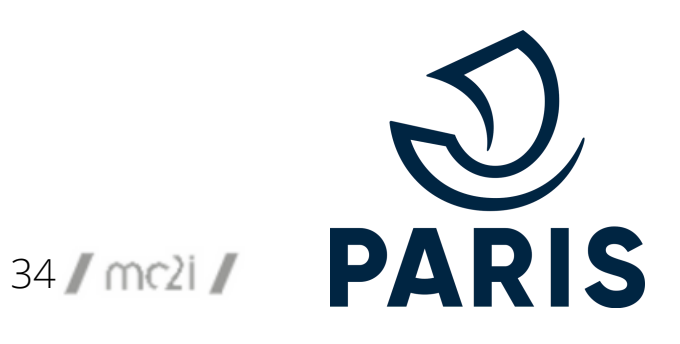

## **MODIFICATION TRANSMISSION DE DONNÉES**

Vous souhaitez activez ou désactiver l'option de paiement mobile pour vos tickets de stationnement.

### **1** cliquez sur **Suivre mes demandes**

2) activez ou non l'option de paiement mobile

Pour payer mon stationnement par une application mobile, je transmets mes données

Toute modification prend effet immédiatement.

O J'autorise la transmission de mes données personnelles aux prestataires PayByPhone, ParkNow, Flowbird. Ainsi je peux payer mon stationnement résidentiel via une de ces applications mobiles avec mon smartphone.

• Je n'autorise pas la transmission de mes données personnelles aux prestataires PayByPhone, ParkNow, Flowbird. Je ne pourrai pas payer mon stationnement résidentiel via une de ces applications mobiles. Je pourrai payer seulement à l'horodateur.

Dernière mise à jour le 08/03/2022

Valider mon choix

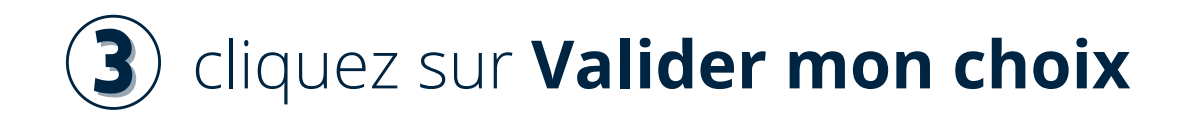

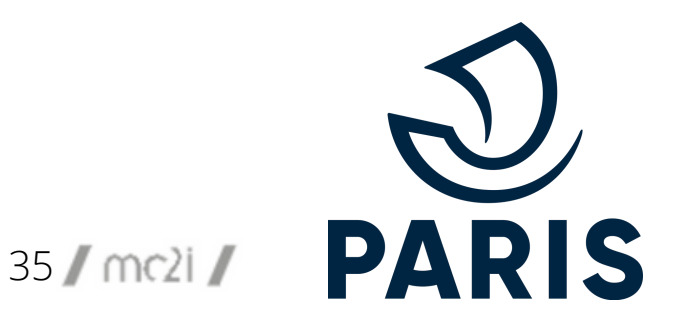

## CONTACTS

En cas de **problème**, vous pouvez contacter la ville en vous rendant en bas de la page d'accueil.

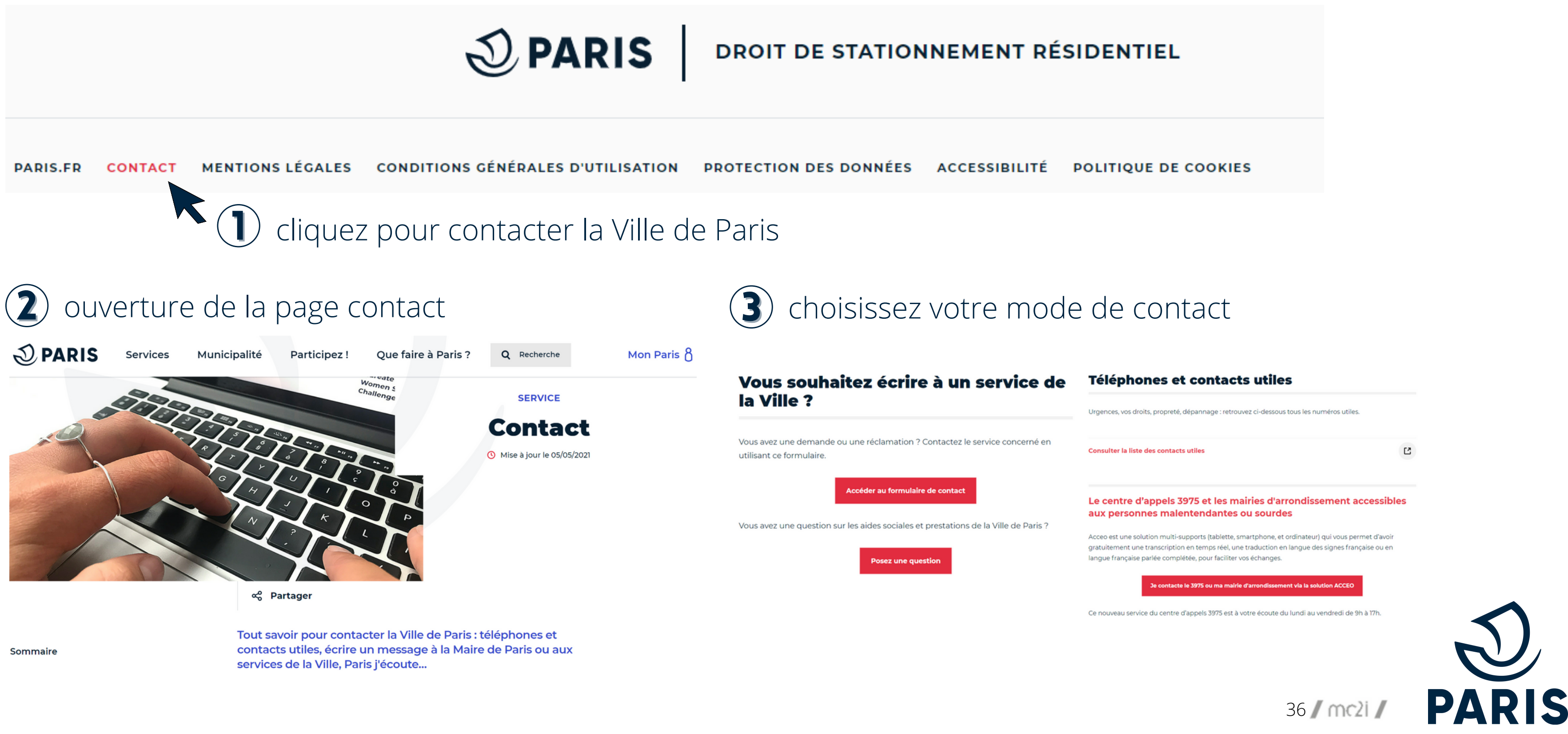

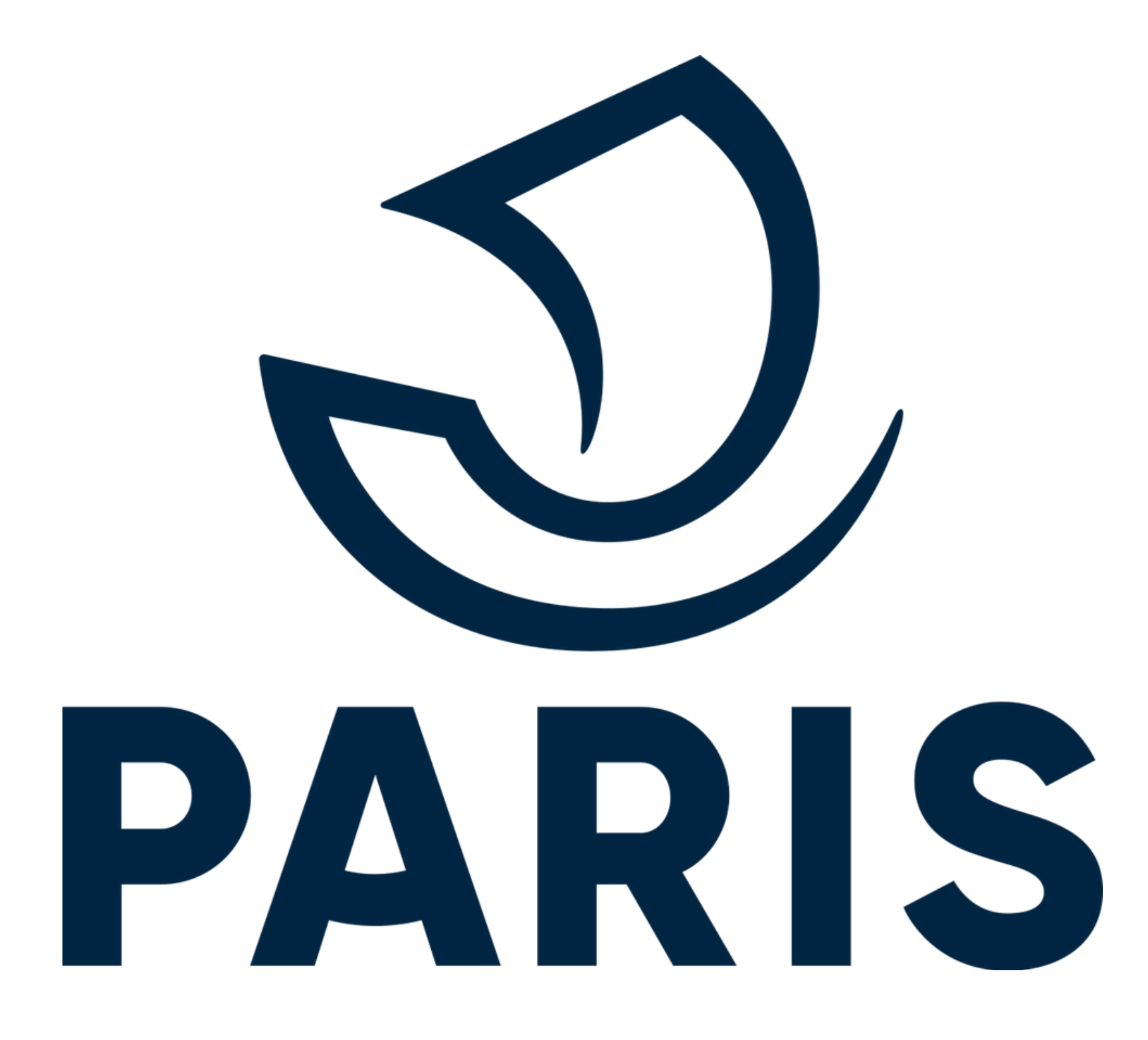

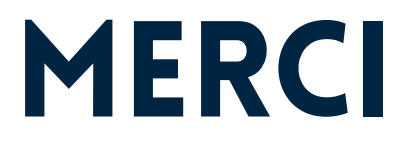

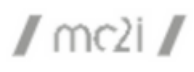